# 农业水价改革综合信息监管平台 使用手册

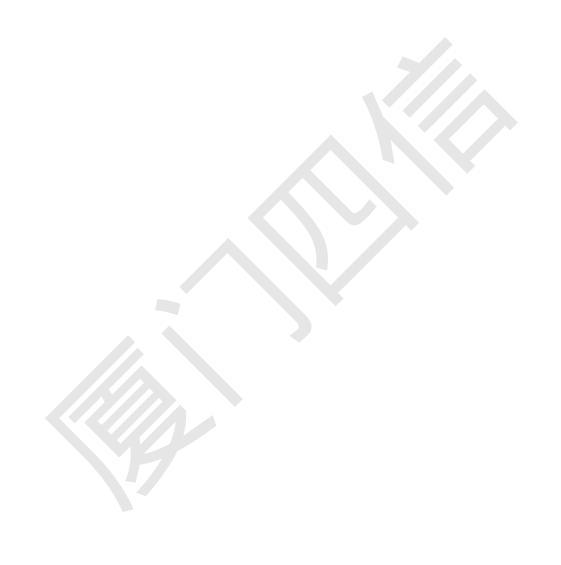

厦门四信物联网科技有限公司

# 目录

| 1. | 引言     |          | 2 |
|----|--------|----------|---|
| 2. | 软件概述   |          | 3 |
| 3. | 运行环境   |          | 4 |
| 4. | 主要功能   |          | 5 |
| 5. | 功能说明。  |          | 6 |
|    | 5.1 平台 | 登录       | 6 |
|    | 5.2 流量 | 监控       | 7 |
|    | 5.3 实时 | 视频       | 9 |
|    | 5.4 灌区 | 信息1      | 0 |
|    | 1)     | 基本情况1    | 0 |
|    | 2)     | 项目文件1    | 1 |
|    | 5.5 水权 | 运营1      | 3 |
|    | 1)     | 水权分配1    | 3 |
|    | 2)     | 水权交易1    | 4 |
|    | 3)     | 水权管理1    | 5 |
|    | 4)     | 节水申请1    | 6 |
|    | 5.6 数据 | 分析1      | 6 |
|    | 1)     | 流量分析1    | 6 |
|    | 2)     | 用水户分析1   | 8 |
|    | 3)     | 土壤墒情分析1  | 9 |
|    | 4)     | 报警分析2    | 0 |
|    | 5.7 设备 | 管理2      | 1 |
|    | 1)     | 设备编辑2    | 2 |
|    | 2)     | 设备删除     | 2 |
|    | 5.8 系统 | 管理2      | 3 |
|    | 1)     | 图层管理2    | 3 |
|    | 2)     | 用水户管理2   | 4 |
|    | 3)     | 灌区一张图管理2 | 5 |
|    |        |          |   |

# 1. 引言

#### 1.1 编写目的

为了让用户更好地了解、熟练地使用"农业水价改革综合信息监管平台",编写此用户 手册。手册的读者为使用厦门四信物联网产品的企业,单位或个人等。

1.2 项目背景

软件系统的名称:农业水价改革综合信息监管平台;

软件系统承建商:厦门四信物联网科技有限公司;

#### 1.3 定义

B/S 结构:指浏览器/服务端体系结构;

C/S 结构: 指客户端/服务端体系结构;

Web: 指基于互联网技术的网络信息传输、查询和发布技术;

终端:远程数据采集单元,负责对现场信号、工业设备的监测和控制,是构成企业综合 自动化系统的核心装置,通常由信号输入/出模块、微处理器、有线/无线通讯设备、电源及 外壳等组成,由微处理器控制,并支持网络系统。它通过自身的软件(或智能软件)系统,实 现企业中央监控与调度系统对生产现场仪表的遥测、遥控、遥信和遥调等功能。

Meter: 指与终端连接的传感器, 能采集相关环境信息。

管理中心:一组 Web 网站服务器,支持分布式,通过 Apache Tomcat 部署,为用户使用 系统提供交互界面。

通信中心:一组分布式后台服务器,用于处理终端和通信中心之间的网络协议通信。

# 2. 软件概述

#### 2.1 简介

农业水资源信息监管平台是公司经过多年水利行业深耕及对灌区和灌溉的深刻理解,推 出面向智慧灌区信息化、智慧灌溉的云平台,平台提供 GIS、视频图像、水权运营、灌溉计 划、环境气象、土壤墒情、数据分析等服务。

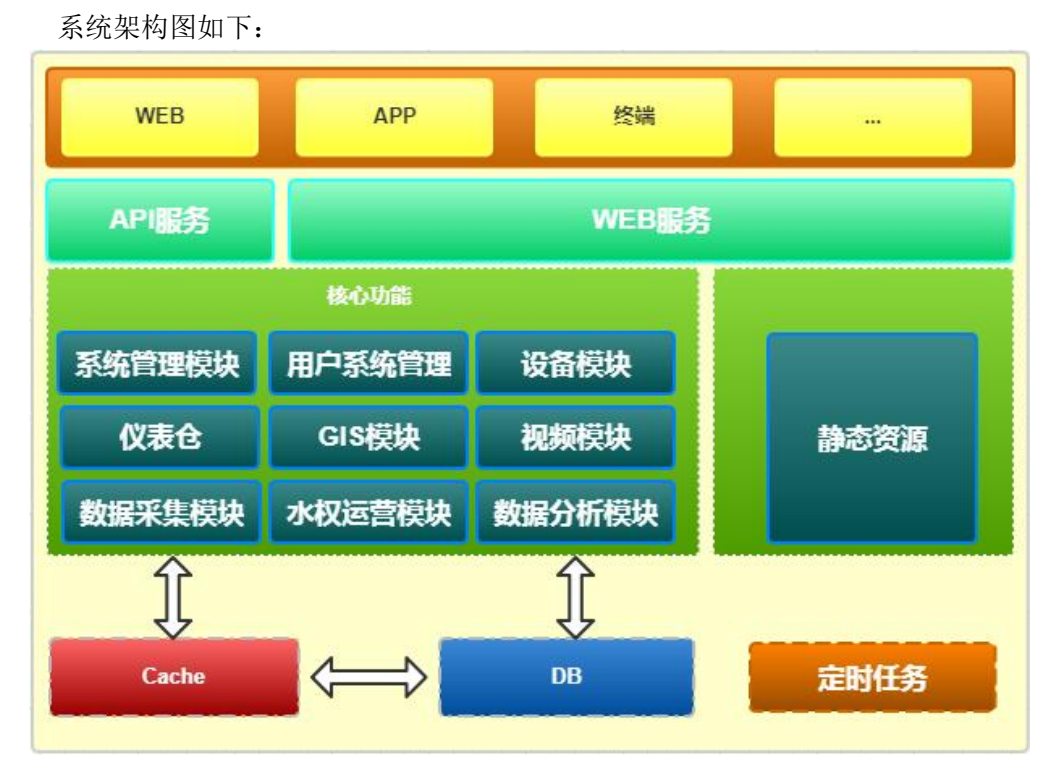

#### 2.3 性能

- 管理中心能同时支持至少100个用户的并发访问。
- 通信中心能同时支持至少 3000 个终端的并发连接。

# 3. 运行环境

#### 3.1 硬件环境

■ CPU: Xeon E3/E5 2.3GHz, 2 核或以上;

- 内存: 4G 或以上;
- 硬盘: 300G 或以上;
- 网络: 5M 或以上带宽;

#### 3.2 软件环境

■ 服务器操作系统
 Windows Server 2008/2008 R2/2012
 推荐: Windows Server 2008 R2
 ■ 客户端浏览器

IE8 或以上版本,Google Chrome, Mozilla FireFox

推荐: Google Chrome

■ Web 服务器

Apache Tomcat7 或以上版本

推荐: Apache Tomcat 7.0.59

■ 数据库

MySql 5.1 或以上版本

推荐: MySql 5.6

■ Java 环境

JDK1.8 或以上版本

推荐: JDK1.8

■ 缓存 Memcached 1.4

Redis 3.0

# 4. 主要功能

**主要有以下功能:**登录页面、仪表仓、实时监控、实时视频、灌区信息、水权运营、数据分析、设备管理、系统管理。

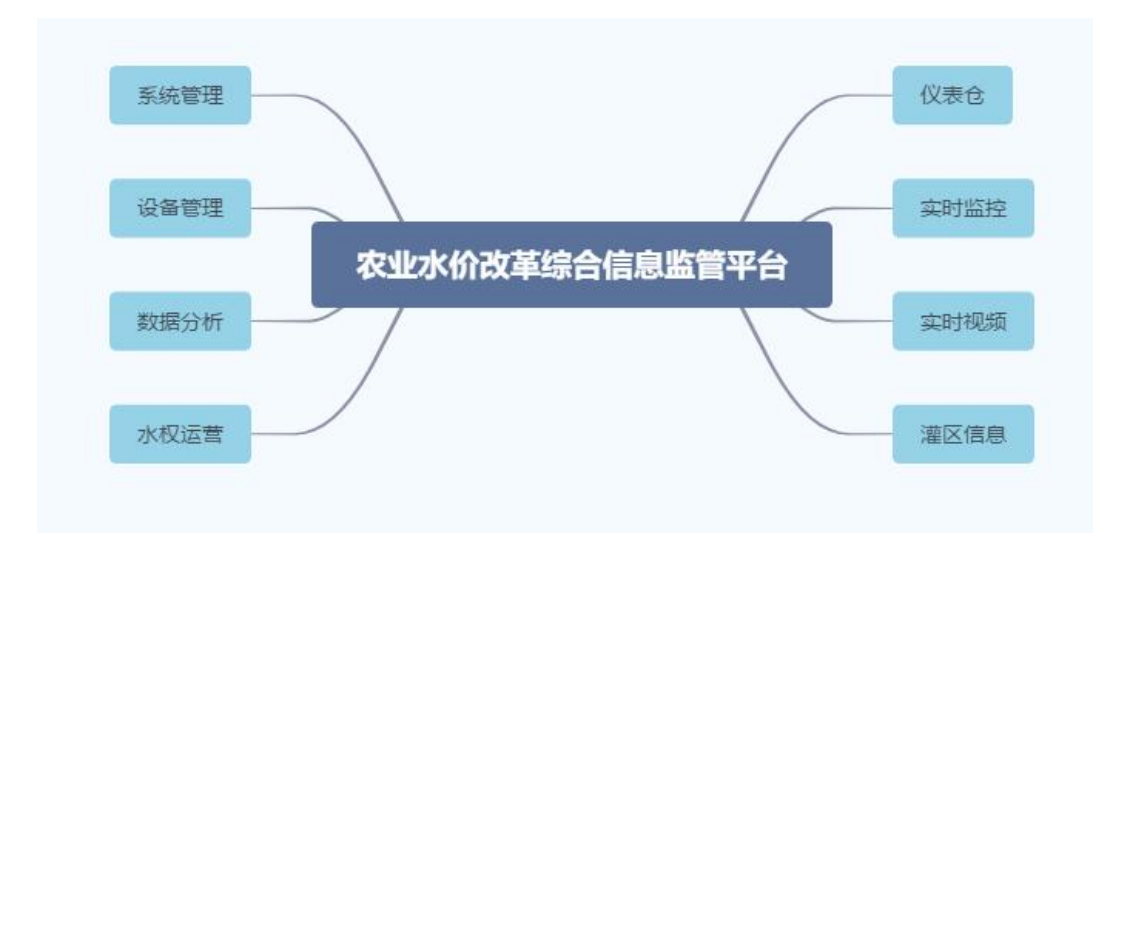

# 5. 功能说明

### 5.1 平台登录

在浏览器输地址栏入平台 IP 或者域名,参考下图登录页面:

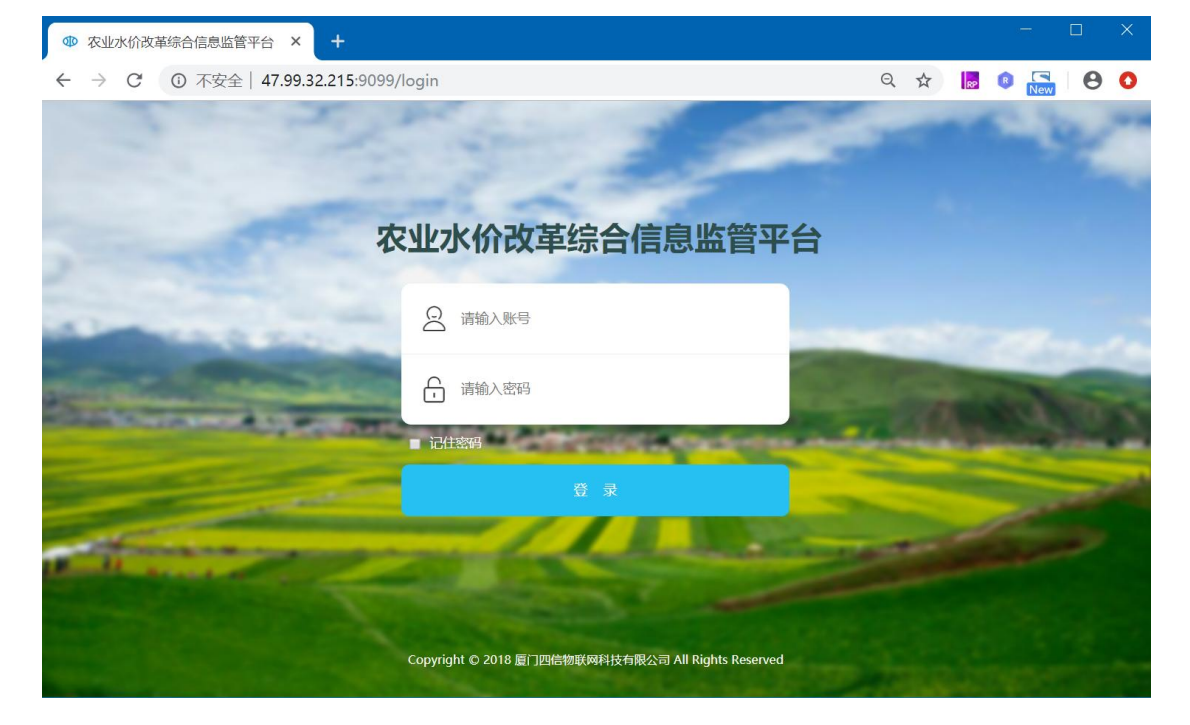

登录页面输入用户账号和密码进行登录,登录后进入平台主界面灌区一张图。

灌区一张图直观形象的展现监测站点信息、运行状态、布局分布,用水户用水情况、交 易情况、节水目标等。

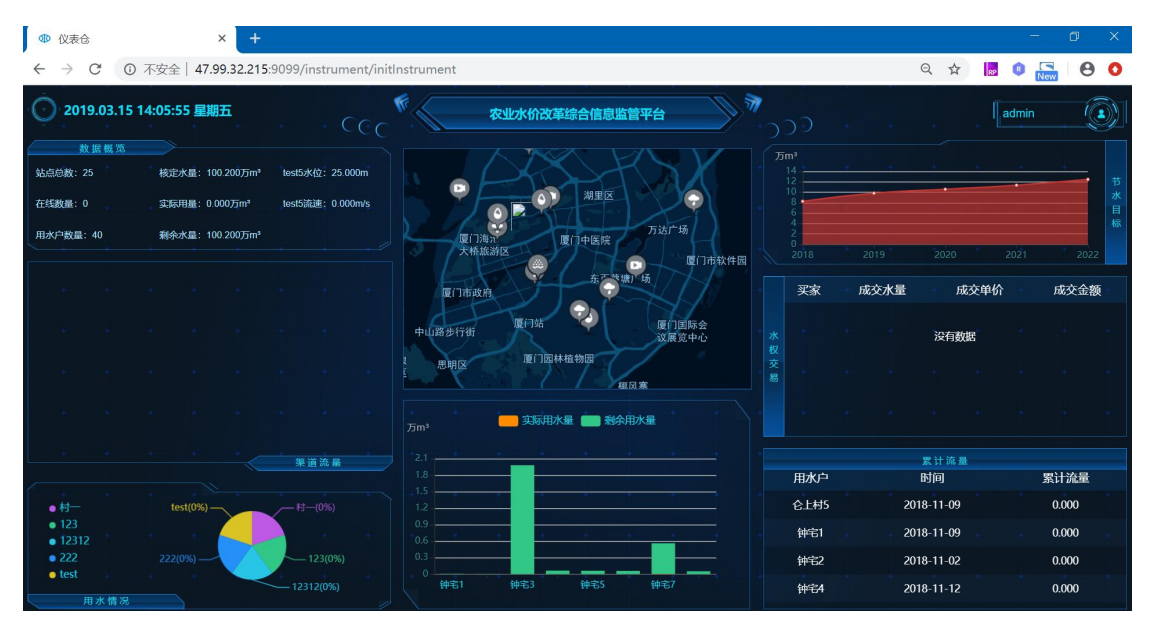

### 5.2 流量监控

点击地图:点击左侧区域信息树,可以查看当前所属机构的所有站点;基于 GIS 对灌区 渠道水位流量信息、视频监控、水闸、土壤温湿度、环境气象、降雨量等站点全方位可视化 管理,直观形象的展示各站点运行状态、实时数据、布局等。

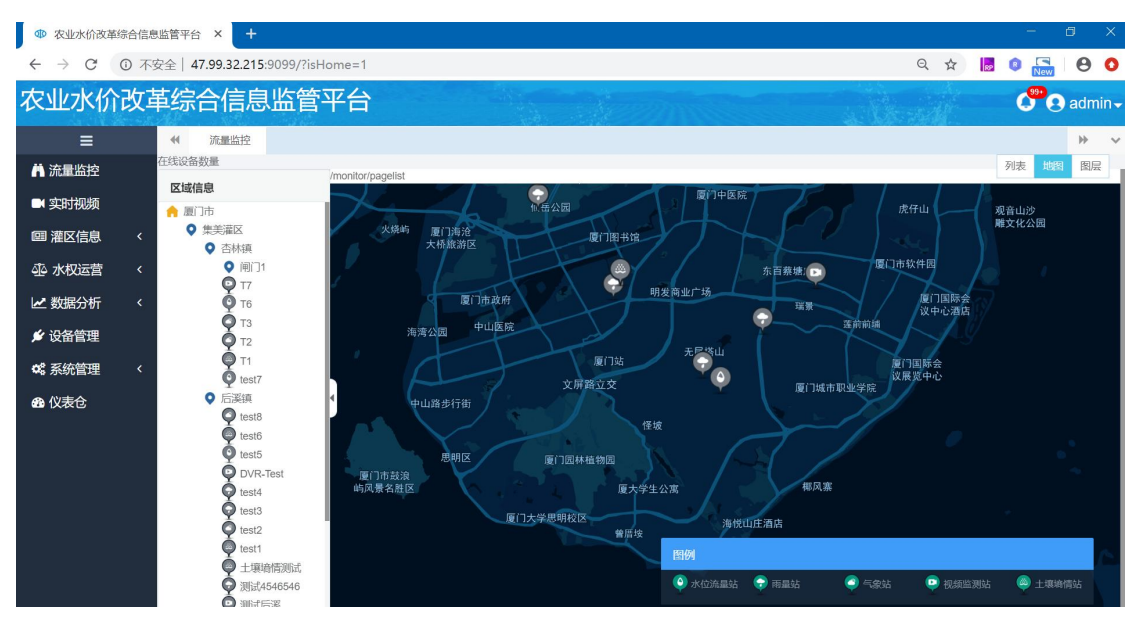

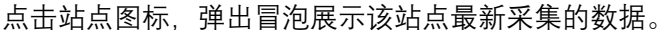

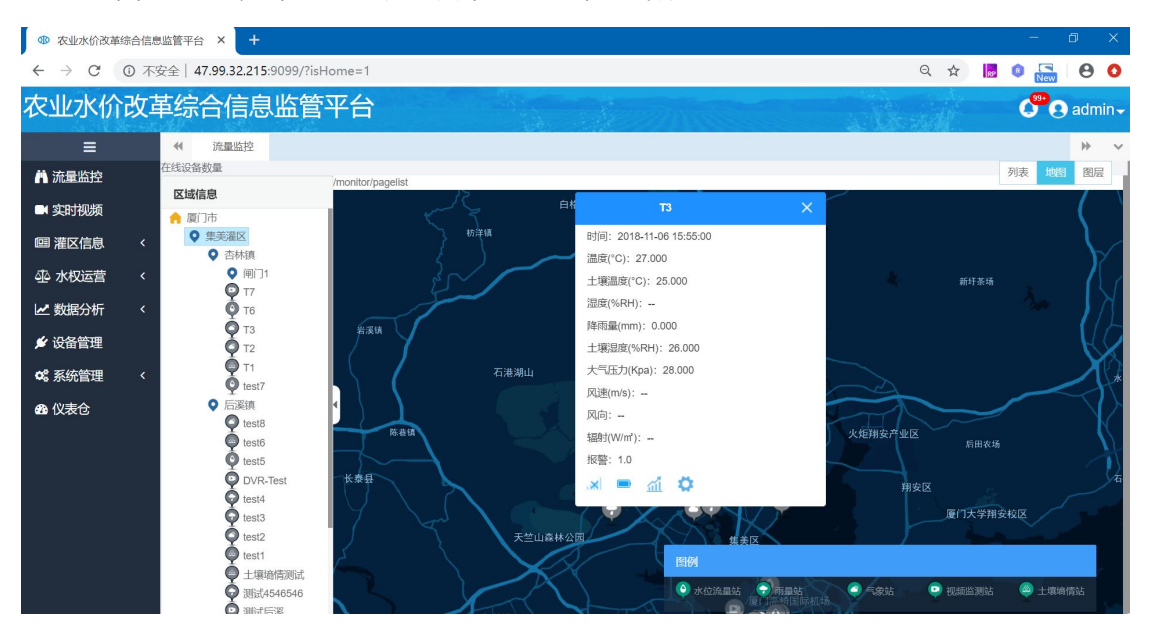

点击右上角"图层列表",默认选中各类型的站点,用户可以任意选择展示站点。

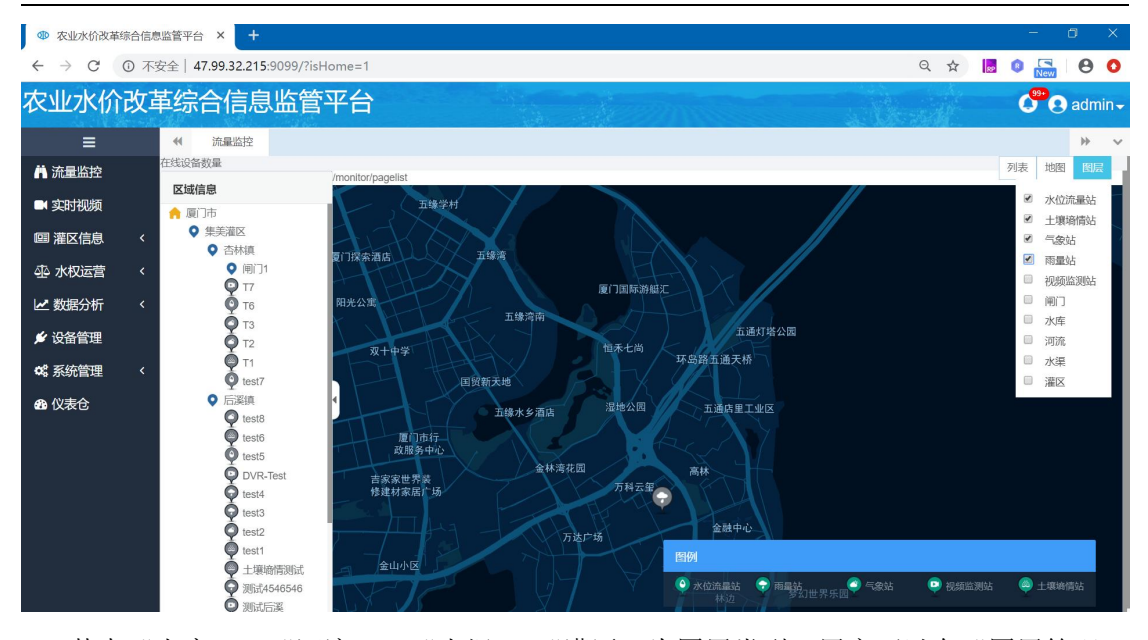

其中"水库"、"河流"、"水渠"、"灌区"为图层类型,用户可以在"图层管理" 模块维护相应类型的图层,然后在流量监控中勾选相应的图层类型,地图上将自动展示用户 绘制的相应类型的图层。

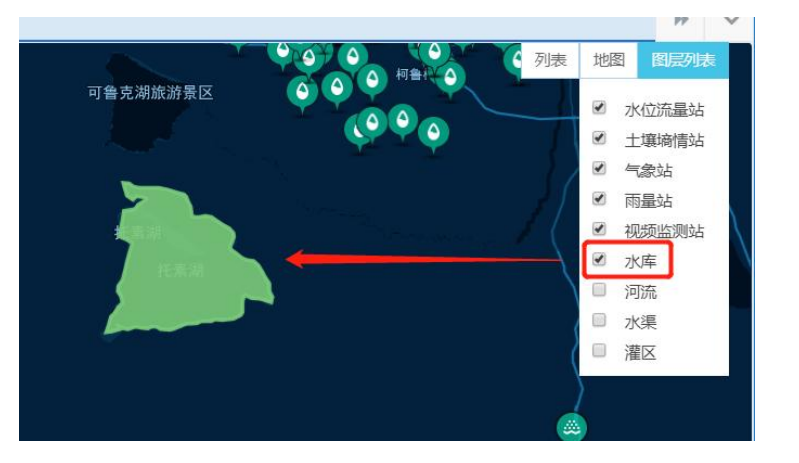

点击右上角"列表",列表可以站点类型、站点编码、站点名称组合条件进行查询最新 采集的数据。

8/25

| ● 农业水价改革                                 | 「综合信』       | ي监管平台 × +                                              |        |            |         |                            |      |       |       |       |           |       |       |       |        |         |      |         | -     | ٥    | ×                 |
|------------------------------------------|-------------|--------------------------------------------------------|--------|------------|---------|----------------------------|------|-------|-------|-------|-----------|-------|-------|-------|--------|---------|------|---------|-------|------|-------------------|
| $\leftarrow \   \rightarrow \   {\tt G}$ | ① 不         | 安全   47.99.32.215:9099/?isト                            | lome=1 | H.         |         |                            |      |       |       |       |           |       |       |       |        | Q       | ☆    | 82      | 0     |      | • •               |
| 农业水价                                     | <b>ì</b> 改章 | 革综合信息监管                                                | 平台     | ì          |         |                            |      |       |       |       |           |       |       |       |        |         |      |         | 699   | e ac | lmin <del>~</del> |
| ≡                                        |             |                                                        |        |            |         |                            |      |       |       |       |           |       |       |       |        |         |      |         |       | •    | • ~               |
| 👗 流量监控                                   |             | 在线设备数量                                                 |        |            |         |                            |      |       |       |       |           |       |       |       |        |         |      |         |       | 列表   | 也图                |
| ■ 实时视频                                   |             |                                                        |        |            |         |                            |      |       |       |       |           |       |       |       |        |         |      |         |       |      | _                 |
| @ 灌区信息                                   |             | <ul> <li>♀ 集美灌区</li> </ul>                             | 站点类    | 型: 水位流     | 量站      | 请输入                        | 测站编码 | 马或名称  | ٩     | 查询    |           |       |       |       |        |         |      |         |       | 列表面  | 12                |
| ④ 水权运营                                   |             | <ul> <li>◆ 杏林镇</li> <li>◆ 闸门1</li> <li>◎ 17</li> </ul> | 状      | 设备编码       | 站点      | 采集时                        | 埋深   | 温度    | 压力    | 湿度    | 土壤温       | 土壤湿度  | 降雨    | 大气    | 水位     | 土壤盐     | 闸上水  | 土壤      | 风速    | 闸下水  | 土壤厚               |
| 🛃 数据分析                                   |             | Ф т6                                                   | 态      | 0.00       | 名称      | 间                          | (mm) | (°C)  | (Mpa) | (%RH) | 度<br>(°C) | (%RH) | (mm)  | (Kpa) | (m)    | (µS/cm) | 位(m) | PH<br>值 | (m/s) | 位(m) | 水「                |
| 🖋 设备管理                                   |             | • T3<br>• T2<br>• T1                                   | 8      | 6666666666 | тө      | 2018-<br>11-24             | 20   | -21.8 |       |       | ( -)      | 22.8  | 0.000 |       | 21.200 |         |      |         |       |      |                   |
| o: 系统管理                                  |             | test7                                                  |        |            |         | 09:35:00                   |      |       |       |       |           |       |       |       |        |         |      |         |       |      |                   |
| 的 仪表仓                                    |             | ♀ 后溪镇<br>♀ test8                                       | 10     | 1212101010 | 海沧<br>1 |                            |      |       |       |       |           |       |       |       |        |         |      |         |       |      |                   |
|                                          |             | test6 test5 VR-Test                                    | 0      | 0000000005 | test5   | 2018-<br>11-06<br>15:25:00 | 20   | 26    |       |       |           | 27    | 0.000 |       | 25.000 |         |      |         |       |      |                   |
|                                          |             | test4                                                  | 0      | 000000007  | test7   |                            |      |       |       |       |           |       |       |       |        |         |      |         |       |      |                   |
|                                          |             | test3                                                  | 0      | 6666666666 | Т6      | 2018-<br>12-07<br>08:55:00 |      |       |       |       |           |       | 0.000 |       |        |         |      |         |       |      |                   |
|                                          |             | <ul> <li></li></ul>                                    | 8      | 000000005  | test5   | 2018-<br>11-06<br>15:25:00 | 30   | 28    |       |       |           |       | 0.000 |       | 25.000 |         |      |         |       |      |                   |

点击列表右上方的"列表配置",可以快捷配置列表展示的要素类型。

| ● 农业水价改善                                 | 彰综合信息       | 思监管平台 × +                              |             |                   |                     | 2      |                | •<br>•     |         | -                       | o x      |
|------------------------------------------|-------------|----------------------------------------|-------------|-------------------|---------------------|--------|----------------|------------|---------|-------------------------|----------|
| $\leftarrow \   \rightarrow \   {\tt G}$ | ▲不          | 安全  47.99.32.215:9099                  | /?isHome=1  |                   |                     |        |                |            | Q       | ☆ 📙 📵                   | 80       |
| 农业水价                                     | <b>〉</b> 改革 | 革综合信息监                                 | 管平台         |                   |                     |        |                |            |         | đ                       | 🖲 admin- |
| ≡                                        |             | ● 流量监控 要                               | 察管理         |                   |                     |        |                |            |         |                         | * *      |
| 👗 流量监控                                   |             | 在线设备数量                                 |             |                   |                     |        | _              |            |         |                         | 列表 地图    |
| ■ 实时视频                                   |             | 区域信息                                   | 1           |                   | 水位流                 | 量站     |                | ×          |         |                         |          |
| □□ 灌区信息                                  |             | <ul> <li>Q 集美灌区</li> </ul>             | 站点类型: 水     |                   |                     |        |                |            |         |                         | 列表配置     |
| 心水权远带                                    |             | <ul> <li>杏林镇</li> <li>● 闸门1</li> </ul> | 状态设         | 水位(m)             | 闸上水位(m)             | Ĩ.     | 下水位(m)         |            | 流速(m/s) | 瞬时流量(m <sup>3</sup> /s) | 累计流量(m³) |
|                                          |             | <b>9</b> 17                            | 6666        | 20000             | BR0+224 (B.(3(-)    |        | 51.220107      |            |         |                         |          |
| ▶ 一致据分析                                  |             | • T6<br>• T3                           | S 1212      | DIGES (HVS)       | B409 016302(111-7S) | . A    | 11 DIGAR(111-) |            |         |                         |          |
| 💅 设备管理                                   |             | <b>Q</b> T2                            | <b>O00</b>  |                   |                     |        |                |            |         |                         |          |
| 📽 系统管理                                   |             | test7                                  | 000         |                   |                     |        |                | 34270 /D+= |         |                         |          |
| 🛯 仪表仓                                    |             | ● 后溪镇                                  | 4 🛛 666     |                   |                     |        |                | 大团保伊       |         |                         |          |
|                                          |             | test6                                  | 00000000    | 15 test5          | 2018-11-06 15:25:00 | 25.000 |                |            |         |                         |          |
|                                          |             | test5                                  | 00000000    | 5 test5           | 2018-11-20 14:35:00 | 4.000  | 12.200         | 12.700     | 14.000  | 15.000                  | 17.000   |
|                                          |             | DVR-Test                               | 89746546    | 5 测试2组            |                     |        |                |            |         |                         |          |
|                                          |             | test3                                  | 每页 10 • 条记题 | 夏显示1到8项,          | 共8项                 |        |                |            |         | E-                      | 页 1 下一页  |
|                                          |             | test2                                  |             | /monitor/pagelist |                     |        |                |            |         |                         |          |
|                                          |             | ● 土壤墒情测;                               | đ           |                   |                     |        |                |            |         |                         |          |
|                                          |             | 👰 測试454654                             | 6           |                   |                     |        |                |            |         |                         |          |

## 5.3 实时视频

点击实时视频:页面跳转到实时视频预览界面,用户可以充分利用实时视频监控现场情况。

10/25

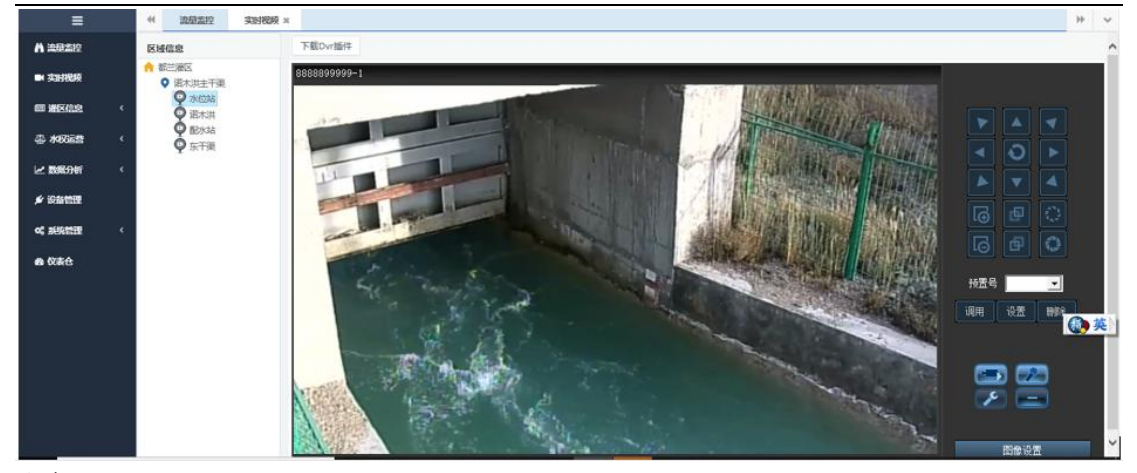

注意:

1.实时视频只能在 IE 下观看,在非 IE 浏览器下,将弹出提示,并不显示站点信息。 2.首次使用,需要安装 DVR 插件。单击"下载 Dvr 插件",浏览器将弹出运行、保存文件。 用户可直接运行,也可以下载后手动安装插件。

| ← → ●・ ● http:// | /47.99.32.215:9099/?isHome=1                                                      |                                     | •     | ▼ Ů 捜索        | - ☎ ×<br>₽- ⋔★‡0 |
|------------------|-----------------------------------------------------------------------------------|-------------------------------------|-------|---------------|------------------|
| 农业水价改            | 收革综合信息监管 <sup>3</sup>                                                             | 平台                                  |       |               | 🗳 🥑 admin 🗸      |
| Ξ                |                                                                                   | 实时视频 ×                              |       |               |                  |
| 🛉 流量监控           | 区域信息                                                                              | 下载Dvr插件                             |       |               | ^                |
| ■ 实时视频           | <ul> <li>▲ 厦门市</li> <li>● 集美灌区</li> </ul>                                         |                                     |       |               |                  |
| 國 灌区信息           | <ul> <li>&lt; O 杏林镇</li> <li>回 T7</li> </ul>                                      |                                     |       |               |                  |
| - 水权运营           | <<br>「<br>」<br>「<br>」<br>」<br>」<br>」<br>」<br>」<br>」<br>」<br>」<br>」<br>」<br>」<br>」 |                                     | 请选择设备 | (请用IE打开)      |                  |
| 🛃 数据分析           | く                                                                                 |                                     |       |               |                  |
| 🗲 设备管理           |                                                                                   |                                     |       |               |                  |
| 🗱 系统管理           | <                                                                                 |                                     |       |               |                  |
| <b>经</b> 仪表仓     |                                                                                   |                                     |       |               |                  |
|                  | 要运行或保存来自 47.99.32.215 的 DvrF                                                      | <b>lugin_2.4.4.exe</b> (35.5 MB) 吗? |       | 运行(B) 保存(S) ▼ | 取消(C) ×          |

安装完成后刷新浏览器, IE 将提示运行插件, 单击"允许", 即可进入观看站点视频。

## 5.4 灌区信息

### 1) 基本情况

点击灌区信息的"基本情况":跳转到灌区信息"基本情况"页面,可以查看关于灌区 丰富的文字和图片介绍。

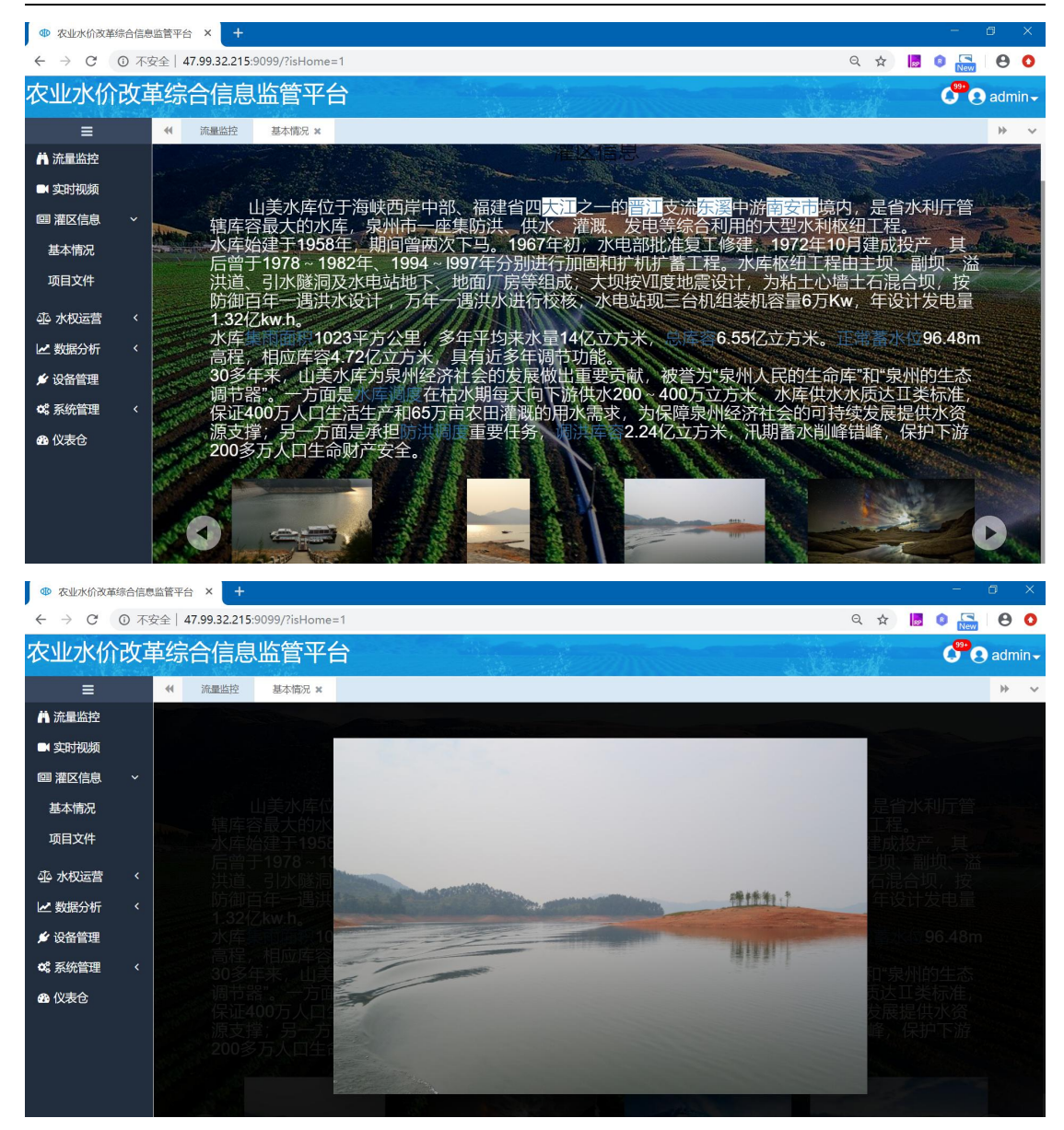

### 2) 项目文件

点击灌区信息的"项目文件":跳转到灌区信息"项目文件"页面,可以以时间、文档 类别文档类型、文件名称组合条件进行查询相关文档,如平台使用说明,灌区规划文档、设 计图纸、验收文件、上级文档等。管理员用户可以将项目相关文档上传到平台,便于操作员、 用水户、用水协会等机构查看。

11/25

| ● 农业水价改革                           | 综合信息        | 监管平台 ×      | ±                                                                                      |                    |                 |           |                     |      |       |        | - 1        | 3   | ×   |  |  |
|------------------------------------|-------------|-------------|----------------------------------------------------------------------------------------|--------------------|-----------------|-----------|---------------------|------|-------|--------|------------|-----|-----|--|--|
| $\leftarrow \   \rightarrow \   G$ | ① 不多        | 安全  47.99.3 | 2.215:9099/?isHome                                                                     | =1                 |                 |           |                     |      | Q \$  | RP (R) | New        | θ   | 0   |  |  |
| 农业水价                               | <b>ì</b> 改革 | 革综合信        | 言息监管平台                                                                                 | 台                  |                 |           |                     |      |       |        | <b>9</b> 0 | adm | in≁ |  |  |
| ≡                                  |             |             | 监控 基本情况                                                                                | 项目文件 🗙             |                 |           |                     |      |       |        |            | ₩   | ~   |  |  |
| А 流量监控                             |             | 开始时间        | 开始时间         - 结束时间         文档类别         文档类型         jaial 文件名称         查询         上传 |                    |                 |           |                     |      |       |        |            |     |     |  |  |
| ■ 实时视频                             |             | 序号          |                                                                                        | 上传人                |                 | 操作        |                     |      |       |        |            |     |     |  |  |
| 圖 灌区信息                             | ~           | 1           |                                                                                        | 大型灌区基础数据           | 车建设指南.pdf       |           | 2018-11-21 11:20:02 | 验收文档 | 系统管理员 | 下载     | 删除         |     |     |  |  |
| 基本情况                               |             | 2           |                                                                                        | 2018071            | 1.txt           |           | 2018-10-30 10:36:44 | 其他文件 | 系统管理员 | 下载     | 删除         |     |     |  |  |
| 项目文件                               |             | 3           |                                                                                        | 0055667788-01-03-1 | 81030070000.jpg |           | 2018-10-30 10:35:36 | 上级文件 | 系统管理员 | 下载     | 删除         |     |     |  |  |
| ④ 水权运营                             | <           | 4           |                                                                                        | 2018102710         | 0333.xls        |           | 2018-10-30 10:34:25 | 其他文件 | 系统管理员 | 下载     | 删除         |     |     |  |  |
| 🛃 数据分析                             | <           | 5           | 农业水价综合改                                                                                | 女革管理平台需求规格         | 说明书 (软件) 2018   | 6269.docx | 2018-07-24 14:59:34 | 规划文档 | 系统管理员 | 下载     | 删除         |     |     |  |  |
| 💅 设备管理                             |             | 6           | 农业水价综合改                                                                                | 文革管理平台需求规格         | 说明书 (软件) 2018   | 5269.docx | 2018-07-24 11:12:30 | 上级文件 | 系统管理员 | 下载     | 删除         |     |     |  |  |
| ✿: 系统管理                            | <           | 毎页 10       | ▼ 条记录 显示1到6项                                                                           | ,共6项               |                 |           |                     |      |       | 上一改    | ī 1        | 下一页 |     |  |  |
| <b>会</b> 仪表仓                       |             |             |                                                                                        |                    |                 |           |                     |      |       |        |            |     |     |  |  |

点击"上传"按钮,弹出文件上传窗口,选择文档类型,单击"选择文件"选择要上传的文件,单击"上传"按钮将文件保存到系统中。

| ● 农业水价改革                          | 综合信息  | 1监管平台 × +           |                    |                                    |                |      |                     |       |        |    |                   |       |                  |
|-----------------------------------|-------|---------------------|--------------------|------------------------------------|----------------|------|---------------------|-------|--------|----|-------------------|-------|------------------|
| $\leftrightarrow$ $\rightarrow$ G | () 不到 | 安全  47.99.32.215:90 | 99/?isHome=1       |                                    |                |      |                     |       | Q ☆    | 89 |                   | Θ     | 0                |
| 农业水价                              | 改革    | 革综合信息出              | 管平台                |                                    |                |      | NºC/                | e sit | a sade |    | C <sup>ee</sup> e | 3 adm | nin <del>.</del> |
| =                                 |       | ★ 流量监控              | 基本情况 项目文件          | ×                                  |                |      |                     |       |        |    |                   | ₩     | ~                |
| 🛱 流量监控                            |       | 开始时间 ~ 结            | ·<br>中时间 · → #5米早间 | • 文档米刑                             | • iitiliii λ." | 文件名称 | 一部に                 | 上传    |        |    |                   |       |                  |
| ■ 实时视频                            |       | 序号                  |                    |                                    |                | 文件上传 |                     |       |        | ×  | 操作                |       |                  |
| @ 灌区信息                            |       | 1                   | Ż                  | <b>档类别:</b> 文档                     | 送別             |      |                     |       | Ŧ      |    | 下载                | 訓除    |                  |
| 基本情况                              |       | 2                   |                    | 文件:                                |                |      |                     | 选择文件  |        |    | 下载                | 期除    |                  |
| 项目文件                              |       | 3                   |                    |                                    |                |      |                     |       |        |    | 下载                | 制除    |                  |
| - 水权运营                            |       | 4                   |                    |                                    |                |      |                     |       | 取消     | 传  | 下载                | 訓除    |                  |
| 🛃 数据分析                            |       | 5                   | 农业水价综合改革管理平台需求     | 按规格说明书(软件)                         | 20186269.docx  |      | 2018-07-24 14:59:34 | 规划文档  | 系统管理员  |    | 下载                | 删除    |                  |
| 💅 设备管理                            |       | 6                   | 农业水价综合改革管理平台需求     | 技规<br>格<br>说明<br>书<br>(<br>软<br>件) | 20186269.docx  |      | 2018-07-24 11:12:30 | 上级文件  | 系统管理员  |    | 下载                | 删除    |                  |
| <b>4</b> 3 系统管理                   |       | 每页 10 • 条记录         | 显示1到6项,共6项         |                                    |                |      |                     |       |        |    | 上一页 1             | 下一页   |                  |
| 🛯 仪表仓                             |       |                     |                    |                                    |                |      |                     |       |        |    |                   |       |                  |
|                                   |       |                     |                    |                                    |                |      |                     |       |        |    |                   |       |                  |
|                                   |       |                     |                    |                                    |                |      |                     |       |        |    |                   |       |                  |

点击文档列表中的"下载"按钮,可将文档下载到用户电脑中。

| and the second second s |        |                   |   |
|----------------------------------------------------------------------------------------------------|--------|-------------------|---|
| 另存为                                                                                                    |        |                   | × |
| ← → ∨ ↑ 🎐 > 此电脑:                                                                                                    | >      | ~ ♡ 搜索"此电脑"       | Q |
| 组织▼                                                                                                    |        |                   | ? |
| 桌面                                                                                                    | 件夹 (7) |                   |   |
| ▶下载  ★<br>★                                                                                                    | 3D 对象  | 视频                |   |
| Program<br>← 本地磁盘 (D:)                                                                                                    | 图片     | ▲ 文档              |   |
| ConeDrive                                                                                                    | 下载     | 音乐                |   |
| 此电脑                                                                                                    | 桌面     |                   |   |
| 🚵 🔤 😢 💙                                                                                                    |        |                   | • |
| 文件名(N): 正文 (1).pdf                                                                                                    | f      |                   | ~ |
| 保存类型(I): 所有文件                                                                                                    |        |                   | ~ |
| 隐藏文件夹                                                                                                    |        | 保存( <u>S</u> ) 取消 | í |

点击文档列表中的"删除"按钮,将删除对应的文档。

## 5.5 水权运营

## 1) 水权分配

点击水权运营"水权分配":可以查看当前所属区域的用水户水权分配情况,列表上方可以用户编号,名称的组合条件进行查找,导出按钮,可以导出当前所属区域的所有用水户, 文件为 Excel 文件。

| ● 农业水价改革                          | 综合信息        | 业监管平台 × +                                  |            |         |            |        |                     |            |          |             |             | —     | ٥    | ×               |
|-----------------------------------|-------------|--------------------------------------------|------------|---------|------------|--------|---------------------|------------|----------|-------------|-------------|-------|------|-----------------|
| $\leftrightarrow$ $\rightarrow$ C | 0 不         | 安全  47.99.32.215:9                         | 9099/?isHo | me=1    |            |        |                     |            |          |             | २ 🕁 🝺       | B New | θ    | 0               |
| 农业水价                              | <b>ì</b> 改革 | 革综合信息                                      | 监管         | F台      | Y          |        |                     |            |          |             |             | 0.00  | adm  | in <del>.</del> |
| ≡                                 |             | ★ 流量监控     ☆                               | 基本情况       | 项目      | 1文件        | 水权分配 🗙 |                     |            |          |             |             |       | ₩    | ~               |
| 🛱 流量监控                            |             | 区域信息                                       |            | 用水户编号:  | 用水户编号      | 3      | 用水户: 用水             | Þ          | Q查询      |             |             |       |      |                 |
| ■ 实时视频                            |             | <ul> <li>▲ 厦门市</li> <li>● 集美灌区</li> </ul>  |            | .∎ šæta | um-keta    |        | + P3                | ч <b>ш</b> |          |             |             |       |      |                 |
| 回 灌区信息                            |             | ● 杏林镇                                      |            |         | 011/0      |        |                     | ruu        |          |             |             |       |      | -               |
| ④ 水权运营                            |             | <ul> <li>○ 湖里灌区</li> <li>○ 南田川区</li> </ul> |            | 用       | 水户编号       | 用水户    | 分配时间                | 土地面积(亩)    | 亩用水量(m³) | 水权年限        | 初始水权量(m³)   | 备注    | 操作   |                 |
| 水权分配                              |             | <ul><li>○ 尚林在区</li><li>○ 钟宅大队</li></ul>    |            | 301235  | 0120000005 | 钟宅1    | 2018-10-30 16:48:41 | 22.000     | 3.600    | 2018至2018年止 | 100.000     |       | 编辑   |                 |
| 用水指标                              |             |                                            |            | 301235  | 0120000006 | 生まれ    | 2018 11 02 11:47:46 | 222.000    | 3 300    | 2018茶2018年止 | 732 600     |       | 6048 |                 |
| 水权交易                              |             |                                            |            | 001200  | 0120000000 | TT-D2  | 2010-11-02 11.47.40 | 222.000    | 5.500    | 2010主2010中止 | 132.000     |       |      |                 |
| 水权管理                              |             |                                            |            | 301235  | 0120000007 | 钟宅3    | 2018-11-06 13:53:46 | 200.000    | 99.000   | 2018至2018年止 | 19,800.000  |       | 编辑   | I.              |
| 节水申请                              |             |                                            |            | 301235  | 0120000008 | 钟宅4    | 2018-10-30 16:27:47 | 260.000    | 2.400    | 2018至2018年止 | 624.000     |       | 编辑   | Ê,              |
| ✓ 数据分析                            |             |                                            |            | 301235  | 0120000009 | 钟宅5    | 2018-10-30 16:25:40 | 233.000    | 2.600    | 2018至2018年止 | 605.800     |       | 编辑   |                 |
| 💅 设备管理                            |             |                                            |            | 301235  | 0120000010 | 钟宅6    | 2018-10-30 16:21:34 | 222.000    | 33.000   | 2018至2018年止 | 7,326.000   |       | 编辑   |                 |
| <b>\$</b> \$ 系统管理                 |             |                                            |            | 301235  | 0120000011 | 钟宅7    | 2018-10-30 14:32:28 | 269.000    | 565.000  | 2018至2018年止 | 151,985.000 | 我     | 编辑   |                 |
| <b>命</b> 仪表仓                      |             |                                            |            | 301235  | 0120000012 | 钟宅8    | 2018-12-06 16:01:45 | 100.000    | 5.000    | 2018至2018年止 | 500.000     |       | 编辑   |                 |

点击"水权分配"按钮,弹出水权分配窗口,可以在此对用水户进行水权分配。

#### 13/25

| ● 农业水价改                                         | 革综合 | 信息监管平台 × +                                |        |                                         |         |                                                                                                    |                |              |             | -  | ٥                                       | ×                 |
|-------------------------------------------------|-----|-------------------------------------------|--------|-----------------------------------------|---------|----------------------------------------------------------------------------------------------------|----------------|--------------|-------------|----|-----------------------------------------|-------------------|
| $\leftarrow \  \  \rightarrow \  \  \mathbf{G}$ | ()  | 不安全   47.99.32.215:9                      | 099/?i | sHome=1                                 |         |                                                                                                    |                |              | २ 🕁 🝺       |    | . 0                                     | 0                 |
| 农业水价                                            | 改革  | 革综合信息监管                                   | \$平    | 台                                       |         | A SALESTING                                                                                                    |                | selle.       | Alt         | ¢  | e ad                                    | imin <del>-</del> |
| ≡                                               |     | 4 流量监控 基本                                 | 5情况    | 项目文件 水权                                 | 份配 ×    | and the second second |                |              |             |    | н                                       | • ~               |
| 👗 流量监控                                          |     | 区域信息                                      | 用オ     | <b>k户编号:</b> 用水户编号                      | 用水户:    | 用水户 Q 查询                                                                                                    |                | _            |             |    |                                         |                   |
| ■ 实时视频                                          |     | <ul> <li>▲ 厦门市</li> <li>● 集美灌区</li> </ul> |        | A Strengthild (* 1                      |         | 新增水权分配                                                                                                    |                | ×            |             |    |                                         |                   |
| 📟 灌区信息                                          |     | ♀ 杏林镇                                     |        | - % MIH //                              | 区域名称:   |                                                                                                    |                |              |             |    |                                         |                   |
| ④ 水权运营                                          |     | <ul> <li>○ 湖里灌区</li> </ul>                |        | 用水户编号                                   | 田水白・    | 遗址採田水白                                                                                                    | 油店             | 权年限          | 初始水权量(m°)   | 备注 | 操作                                      |                   |
| 水权分配                                            |     | ♥ 納林社区<br>♥ 钟宅大队                          |        | 3012350120000005                        |         | MASH41102A                                                                                                    | 100            | 至2018年止      | 100.000     |    | 9612                                    |                   |
| 用水指标                                            |     |                                           |        | 3012350120000006                        | 升始年份:   | 2019                                                                                                    |                | 2018年止       |             |    | 1911                                    |                   |
| 水权交易                                            |     |                                           |        |                                         | 结束年份:   | 2019                                                                                                    |                |              |             |    |                                         |                   |
| 水权管理                                            |     |                                           |        | 3012350120000007                        | 土地面积:   |                                                                                                    | 亩              | 2018年止       |             |    | Sent.                                   |                   |
| 节水申请                                            |     |                                           |        | 3012350120000008                        | 亩用水量:   |                                                                                                    | m <sup>a</sup> | 52018年止      | 624.000     |    | 5558                                    |                   |
| ☑ 数据分析                                          |     |                                           |        | 3012350120000009                        | 初始水权量:  |                                                                                                    | m3             | 52018年止      | 605.800     |    | 989R                                    |                   |
| 💅 设备管理                                          |     |                                           |        | 3012350120000010                        | 餐注.     |                                                                                                    |                | 52018年止      | 7,326.000   |    | 1940<br>1940                            |                   |
| <b>♀</b> 。系统管理                                  |     |                                           |        | 3012350120000011                        | HIVE:   |                                                                                                    |                | 52018年止      | 151,985.000 | 我  | \$612                                   |                   |
| <b>企</b> 仪表仓                                    |     |                                           |        | 3012350120000012                        |         |                                                                                                    |                | 2018年止       | 500.000     |    | 1010                                    |                   |
|                                                 |     |                                           |        | 000000000000000000000000000000000000000 |         |                                                                                                    | 关闭 伤           | 符            | 405 000 000 |    | 4040                                    |                   |
|                                                 |     |                                           |        |                                         | 492018  | 10/20 13:47:14 300:000                                                                                                    |                | 2016世2018年11 |             |    | and and and and and and and and and and |                   |
|                                                 |     |                                           |        |                                         | 村二 2018 |                                                                                                    |                |              |             |    | 972592                                  |                   |

点击水权分配列表中的"编辑"按钮,用户可以编辑该水权信息,单击"保存"生效

| ● 农业水价改                                | (革综合 | 信息监管平台 ×                                   | ŧ.                  |          |                  |           |                |               |             | -                | 0      | ×               |
|----------------------------------------|------|--------------------------------------------|---------------------|----------|------------------|-----------|----------------|---------------|-------------|------------------|--------|-----------------|
| $\leftarrow \  \  \rightarrow \  \  C$ | 0    | 不安全  47.99.32.2                            | 15:9099/?isHome=1   |          |                  |           |                |               | ९ 🕁 📘       | B New            | 0      | 0               |
| 农业水价                                   | 改革   | 革综合信息」                                     | 监管平台                |          |                  |           |                |               |             | 0 <sup>99•</sup> | 🕄 admi | in <del>.</del> |
| ≡                                      |      | ◀ 流量监控                                     | 基本情况 项目文件 水权分       | )記 ×     |                  |           |                |               |             |                  | ₩      | ~               |
| 👗 流量监控                                 |      | 区域信息                                       | <b>用水户编号:</b> 用水户编号 | 用水户:     | 用水户              | Q mili    |                | -             |             |                  |        |                 |
| ■ 实时视频                                 |      | <ul> <li>▲ 厦门市</li> <li>● 集美灌区</li> </ul>  | ▲ 汤加田水白 ▲ 水         |          | 修改力              | 〈权分配      |                | ×             |             |                  |        |                 |
| 💷 灌区信息                                 |      | ○ 古林镇                                      | * JAUAR 13/2N       | 区域名称:    | 钟宅大队             |           |                |               |             |                  |        |                 |
| 小小 水权运营                                |      | <ul> <li>○ 湖里灌区</li> <li>○ 湖里灌区</li> </ul> | 用水户编号               | 用水户:     | 铀空2              |           | St#X           | 汉年限           | 初始水权量(m²)   | 备注               | 操作     |                 |
| 水权分配                                   |      | ♥ 時代在区                                     | 3012350120000005    | The form | theor            |           | 720++          | 2018年止        | 100.000     |                  | 9691I  |                 |
| 用水指标                                   |      |                                            | 3012350120000006    | 开始中切:    | 2018             |           |                | 2018年止        |             |                  | 9641   |                 |
| 水权交易                                   |      |                                            | 2012250120000007    | 结束年份:    | 2018             |           |                | 5004.0751k    |             |                  | 40.15  |                 |
| 水权管理                                   |      |                                            | 4                   | 土地面积:    | 222              |           | 亩              | 2018年11       |             |                  |        |                 |
| 节水申请                                   |      |                                            | 3012350120000008    | 亩用水量:    | 3.3              |           | m <sup>3</sup> | 经018年止        | 624.000     |                  | 59 B   |                 |
| ✓数据分析                                  |      |                                            | 3012350120000009    | 初始水权量:   | 732.6            |           | m <sup>3</sup> | 2018年止        | 605.800     |                  | \$112  |                 |
| 💅 设备管理                                 |      |                                            | 3012350120000010    | 8注:      |                  |           |                | 2018年止        | 7,326.000   |                  | 9940   |                 |
| <b>48</b> 系统管理                         |      |                                            | 3012350120000011    | hirr.    |                  |           |                | 2018年止        | 151,985.000 | 我                | 9691   |                 |
| <b>28</b> 仪表仓                          |      |                                            | 3012350120000012    |          |                  |           |                | 2018年止        | 500.000     |                  | 96111  |                 |
|                                        |      |                                            | 3502111230040002    | N        | 10-20 10 47 14   | .55716.67 | 关闭             | 保存            |             |                  | -      |                 |
|                                        |      |                                            |                     |          |                  |           |                | 2040720407215 |             |                  |        |                 |
|                                        |      |                                            | 3502111230040003    | 村二 2018  | 3-10-30 13:56:07 | 250.000   | 500.000        | 2018至2018年止   | 200,000.000 |                  | 50102  |                 |

### 2) 水权交易

点击水权运营"水权交易":用水协会可以进行水权交易和查看当日水权交易记录。"导出"按钮;可导出当日所有交易记录,文件为 Excel 文件。

| ● 农业水价改                                | 又革综合信 | 記息监管平台 ×      | +         |           |                |             |             |       |        |                 |    |                     |         |        |      |                           |        | ٥                   |      | ×               |
|----------------------------------------|-------|---------------|-----------|-----------|----------------|-------------|-------------|-------|--------|-----------------|----|---------------------|---------|--------|------|---------------------------|--------|---------------------|------|-----------------|
| $\leftarrow \  \  \rightarrow \  \  C$ | 0 7   | 不安全  47.99.   | .32.215:9 | 099/?isHo | ome=1          |             |             |       |        |                 |    |                     |         | e      | 2 \$ | RP                        |        | ew                  | 0    | 0               |
| 农业水价                                   | 论革    | <b>基综合信</b> / | 息监管       | 許平台       |                |             |             |       |        |                 |    |                     |         |        |      |                           | C      | <b>*</b> 0          | admi | in <del>-</del> |
| =                                      |       | ◆ 流量监控        | 基本        | 南況        | 项目文件           |             | 水权分配        | 用水指标  | 水权交易 🗙 |                 |    |                     |         |        |      |                           |        |                     | ₩    | ~               |
| 🛱 流量监控                                 |       |               |           |           |                |             |             |       | 用水户水   | 权交易             |    |                     |         |        |      |                           |        |                     |      | ^               |
| ■ 实时视频                                 |       | 卖方            |           |           |                |             |             | 买方    |        |                 |    |                     | 交易      |        |      |                           |        |                     |      |                 |
| 💷 灌区信息                                 | <     | 用水户           | 请选择       | 释用水户      |                | 选择          |             | 用水户   | 请选择用水户 | 1               | 选择 |                     | 交易方式    | t      |      | <ul> <li>总量扣()</li> </ul> | 或 🔘 毎年 | 扣减                  |      |                 |
| ④ 水权运营                                 | ~     | 用水户编号         |           |           |                |             |             | 用水户编号 |        |                 |    |                     | 成交水量    | k      | 请    | 输入成交                      | 水量     |                     |      |                 |
| 水权分配                                   |       | 所属区域          |           |           |                |             | Ð           | 所属区域  |        |                 |    | Ð                   | 成交单价    | ì      | 请    | 输入成交                      | 单价     |                     |      |                 |
| 用水指标                                   |       | 交易期限          |           | 起始时间      | 起始时间           |             |             | 初始水权量 |        | 0m <sup>s</sup> |    |                     | 117.44  | 5      |      |                           |        |                     |      |                 |
| 水权交易                                   |       | 初始水权量         |           | Or        | nª             |             |             | 可交易水权 |        | 0m <sup>3</sup> |    |                     | AKOCIER | 2      | _    |                           |        |                     |      |                 |
| 水权管理                                   |       | 可交易水权         |           | Or        | n <sup>s</sup> |             |             |       |        |                 |    |                     |         |        | 确认   | 重置                        |        |                     |      |                 |
| 节水申请                                   |       |               |           |           |                |             |             |       |        |                 |    |                     |         |        |      |                           |        |                     |      |                 |
| ▶ 数据分析                                 | <     | 当日交易记录        | 用水户       | 用水户编号     |                | <b>、</b> 查询 | <b>本</b> 导出 |       |        |                 |    |                     |         |        |      |                           |        |                     |      |                 |
| ● 设备管理                                 |       | 走方            | 区域        | 建方        | 区域             |             | 交易时间        | 交易期間  | a 🖓    | 司方式             | 成交 | 水冒(m <sup>2</sup> ) | 反       | 交余額(元) |      |                           | 建方可用   | 水冒(m <sup>2</sup> ) |      |                 |
| ✿ 系统管理                                 | <     |               |           |           |                |             |             |       | 没有     | 数据              |    |                     |         |        |      |                           |        |                     |      |                 |
| <b>8</b> 仪表仓                           |       | 每页 10 🔻       | 条记录 显示    | :0项       |                |             |             |       |        |                 |    |                     |         |        |      |                           |        | 上一页                 | 下-   | 页               |
| - DOK O                                |       |               |           |           |                |             |             |       |        |                 |    |                     |         |        |      |                           |        |                     |      |                 |
|                                        |       |               |           |           |                |             |             |       |        |                 |    |                     |         |        |      |                           |        |                     |      |                 |
|                                        |       |               |           |           |                |             |             |       |        |                 |    |                     |         |        |      |                           |        |                     |      |                 |

### 3) 水权管理

点击水权运营"水权管理":可以查看当前区域或者所选区域所有用水户当前年度的用水情况,通过色块方式直观展示用水户节水、超采情况。

| ● 农业水价改                            | 革综合信息 | 监管平台 ×                                  | +               |           |                 |        |                    |           |           |                     | -                  | ٥    | ×              |
|------------------------------------|-------|-----------------------------------------|-----------------|-----------|-----------------|--------|--------------------|-----------|-----------|---------------------|--------------------|------|----------------|
| $\leftarrow \   \rightarrow \   G$ | 0 不   | 安全  47.99.32                            | 2.215:9099/?isH | lome=1    |                 |        |                    |           | e         | 2 🕁 📙               | B New              | Θ    | 0              |
| 农业水的                               | 介改革   | 革综合信                                    | 息监管             | 平台        |                 |        | Sens               |           | Oktober   |                     | 6 <sup>99+</sup> ( | adm  | in-            |
| ≡                                  |       | ◆ 流量出                                   | 拉 基本情况          | 兄 项目文件    | 水权分配            | 用水指标   | 水权交易               | 水权管理 🗙    |           |                     |                    | ₩    | ~              |
| 👗 流量监控                             |       | 区域信息                                    |                 | 年用水总量考    | 杨: 2019         | ▲ 导出   |                    |           |           | 总用水量                | 를: 0.0             | 00万m | 1 <sup>3</sup> |
| ■ 实时视频                             |       | ♠ 厦门市 ● 生羊灌                             | ×               | 节水>10%    | 节水>20%          | Ť      | 5 <b>水&gt;</b> 30% | 超采10% 超采2 | 20% 超采    | 30%                 |                    |      |                |
| 💷 灌区信息                             |       | ♀ 杏林                                    | 村真              | 区域        | 用水户编号 🔺         | 用水户    | 核定用水量(m³)          | 实际用水量(m³) | 耕地面积(亩)   | 亩用水量(m <sup>3</sup> | ) 用                | l水情况 |                |
| ④ 水权运营                             |       | <ul> <li>♀ 后:</li> <li>○ 湖里灌</li> </ul> | 総頁<br>王         | 杏林镇 35    | 502111230040002 | 村一     | 0                  | 0.00      | 3,011.000 |                     |                    |      |                |
| 水权分配                               |       | ○ 高标<br>○ 4h5                           | 林士区<br>21-1-11  | 后溪镇 35    | 502111230050016 | 222    | 1,000.000          | 0.00      | 24.000    | 41.667              |                    |      |                |
| 用水指标                               |       | • 515                                   | DAIA            | 每页 5 • 条证 | 品录 显示1到2项,共     | 52项    |                    |           |           |                     | 上一页 1              | 下一页  | i              |
| 水权交复                               |       |                                         |                 |           |                 |        |                    |           |           | -                   |                    |      |                |
|                                    |       |                                         |                 | 、         | 请选择用 选择         | 2 请选择对 | 比 选择 按年重           | ▼ 升始时间 ~  | 结束时间      |                     |                    |      |                |
| 小伙自庄                               |       |                                         |                 |           |                 |        |                    |           |           |                     |                    |      |                |
| 节水甲请                               |       |                                         |                 |           |                 |        |                    |           |           |                     |                    |      |                |
| 🛃 数据分析                             |       |                                         |                 |           |                 |        |                    |           |           |                     |                    |      |                |
| 💅 设备管理                             |       |                                         |                 |           |                 |        |                    |           |           |                     |                    |      |                |
| <b>\$</b> \$ 系统管理                  |       |                                         |                 |           |                 |        |                    |           |           |                     |                    |      |                |
|                                    |       |                                         |                 |           |                 |        |                    |           |           |                     |                    |      |                |
|                                    |       |                                         |                 |           |                 |        |                    |           |           |                     |                    |      |                |

通过实际用水趋势图,可以以年月、用水户查看用水户用水趋势、对比。提高节水政策 制度的可行性、科学性。

| ● 农业水价改革                          | 综合信息 | 监管平台    | × +                               |           |                |              |          |             |               |                   |           |      |               | -                | ٥           | ×   |
|-----------------------------------|------|---------|-----------------------------------|-----------|----------------|--------------|----------|-------------|---------------|-------------------|-----------|------|---------------|------------------|-------------|-----|
| $\leftrightarrow$ $\rightarrow$ C | ① 不  | 安全   47 | 7.99.32.215:9                     | 099/?isHo | me=1           |              |          |             |               |                   | e         | 2 \$ | 100           | New              | θ           | 0   |
| 农业水价                              | 改革   | 革综合     | 合信息                               | 监管习       | Z台             |              |          |             | een w         |                   |           |      |               | 0 <sup>0</sup> 0 | adm         | in∓ |
| ≡                                 |      |         | 流量监控                              | 基本情况      | 项目文件           | 水            | 权分配      | 用水指标        | 水权交易          | 水权管理 🗙            | 节水申请      |      |               |                  | ₩           | ~   |
| 👗 流量监控                            |      | 区域信     | 息                                 |           | 年用水总量          | <b>量考核</b> : | 2019     | <b>太</b> 导出 |               |                   |           | 总周   | 用水量:          | 0.00             | <b>0万</b> m | 13  |
| ■ 实时视频                            |      | 1 原门    | ]市<br>集美灌区                        |           | 节水             | >10%         | 节水>20%   | ŧ           | 57K>30%       | 超采10% 超           | 采20% 超采   | 30%  |               |                  |             |     |
| 回 灌区信息                            |      |         | ♀ 杏林镇                             |           | 区域             | 用水户          | 编号 🔺     | 用水户         | 核定用水量(m³)     | 实际用水量(m³)         | 耕地面积(亩)   | 亩用   | 水量(m³)        | 用水               | 情况          |     |
| 心 水权运营                            |      | •       | ♥ 后湊県<br>湖里灌区                     |           | 杏林镇            | 350211123    | 0040002  | 村一          | 0             | 0.00              | 3,011.000 |      |               |                  |             |     |
| 水权分配                              |      |         | <ul> <li>高林社区</li> <li></li></ul> |           | 后溪镇            | 350211123    | 0050016  | 222         | 1,000.000     | 0.00              | 24.000    | 4    | 1.667         |                  |             |     |
| 用水指标                              |      |         | • H WAR                           |           | 每页 5 •         | 条记录 显力       | 、1到2项, 共 | 2页          |               |                   |           |      | Ŀ             | 页 1              | 下一页         | 1   |
| 水权交易                              |      |         |                                   |           | 亦际田水           | A ++-        | - 准权     | 64:0*0.64   | co 进择 +协任者    | - 2019            | ~ 2010    |      | 杳徇            |                  |             |     |
| 水权管理                              |      |         |                                   | 4         | 势              |              |          | ****62,84   | 七 201年 127年15 | 2010              | 2015      |      | (Participant) |                  |             |     |
| 节水申请                              |      |         |                                   |           | 实际用水量          | 对比           |          |             | —— 钟宅2        | <b>一 钟宅3 - 村二</b> |           |      |               |                  |             |     |
| 🛃 数据分析                            |      |         |                                   |           | 实际用<br>2,100   | 水量           |          |             |               |                   |           |      |               |                  |             |     |
| 💅 设备管理                            |      |         |                                   |           | 1,800 -        |              |          |             |               |                   |           |      |               |                  |             |     |
| o: 系统管理                           |      |         |                                   |           | 1,200 -        |              |          |             |               |                   |           |      |               |                  |             |     |
|                                   |      |         |                                   |           | 900 -<br>600 - |              |          |             |               |                   |           |      |               |                  |             |     |
|                                   |      |         |                                   |           | 300 -<br>0 -   |              |          |             |               |                   |           |      |               |                  |             |     |

### 4) 节水申请

点击水权运营"节水申请":可以查看当前区域或者所选区域所有用水户当前年度的节 水情况,记录年度节水申请状态。

| ● 农业水价改革                          | 综合信息 | 监管平台       | × +          |                  |       |            |            |            |      |      | - 0 ×                        |
|-----------------------------------|------|------------|--------------|------------------|-------|------------|------------|------------|------|------|------------------------------|
| $\leftrightarrow$ $\rightarrow$ C | ① 不安 | 安全   47.9  | 99.32.215    | :9099/?isHome=1  |       |            |            |            |      | ର 🕁  |                              |
| 农业水价                              | 改革   | <b>直综合</b> | 信息           | 监管平台             |       |            |            |            |      |      | <b>G<sup>®</sup>®</b> admin→ |
| ≡                                 |      | •• :       | 水权交易         | 水权管理 节;          | k申请 × |            |            |            |      |      | » ∨                          |
| 🗎 流量监控                            |      | 按年查        | <b>洵 *</b> チ | 开始时间 ~ 结束时间      | 已申请   | ・ 査询       | 节水申请 打印    |            |      |      |                              |
| ■ 实时视频                            |      |            |              |                  |       |            |            |            |      |      |                              |
| 💷 灌区信息                            | <    |            | 区域 🔺         | 用水户编号            | 用水户   | 年核定用水量(m³) | 年实际用水量(m³) | 年结余水量(m³)  | 节水申请 | 年份   | 备注                           |
| ④ 水权运营                            | ~    |            | 后溪镇          | 3502111230050012 | 阿西吧   | 15,129.000 | 0.000      | 15,129.000 | 已申请  | 2018 |                              |
| 水权分配                              |      |            | 杏林镇          | 3502111230040002 | 村一    | 123.000    | 2,313.000  | 0.000      | 已申请  | 2016 | 7                            |
| 用水指标                              |      |            | 杏林镇          | 3502111230040002 | 村一    | 0.000      | 0.000      | 0.000      | 已申请  | 2017 | 7                            |
| 水切衣屋                              |      |            | 杏林镇          | 3502111230040006 | 村四    | 2,528.100  | 0.000      | 2,528.100  | 已申请  | 2017 | 有备                           |
|                                   |      |            | 杏林镇          | 3502111230040003 | 村二    | 75,103.650 | 0.000      | 75,103.650 | 已申请  | 2017 | 有备8                          |
| 水权管理                              |      |            | 杏林镇          | 3502111230040008 | 村六    | 25,859.000 | 0.000      | 25,859.000 | 已申请  | 2017 | 2                            |
| 节水申请                              |      |            | 杏林镇          | 3502111230040012 | 村九    | 561.740    | 0.000      | 561.740    | 已申请  | 2017 | 示例,导入时请删除该行                  |
| ▶ 数据分析                            | <    | 每页         | 10 ▼ 条       | 记录 显示1到7项,共7项    |       |            |            |            |      |      | 上一页 1 下一页                    |
| 🖋 设备管理                            |      |            |              |                  |       |            |            |            |      |      |                              |
| <b>4%</b> 系统管理                    | <    |            |              |                  |       |            |            |            |      | 白    | =结余水量:11.918万m³              |
| <b>命</b> 心美合                      |      |            |              |                  |       |            |            |            |      |      |                              |
|                                   |      |            |              |                  |       |            |            |            |      |      |                              |

### 5.6 数据分析

### 1) 流量分析

点击数据分析"流量分析":选中需要分析站点,可以以要素类型、时间条件组成查询, 展示不同维度的图表(支持折线图、柱状图、下载等功能)、列表信息。可以多个站点比较,

#### 可以拖动时间进度条进行分析。

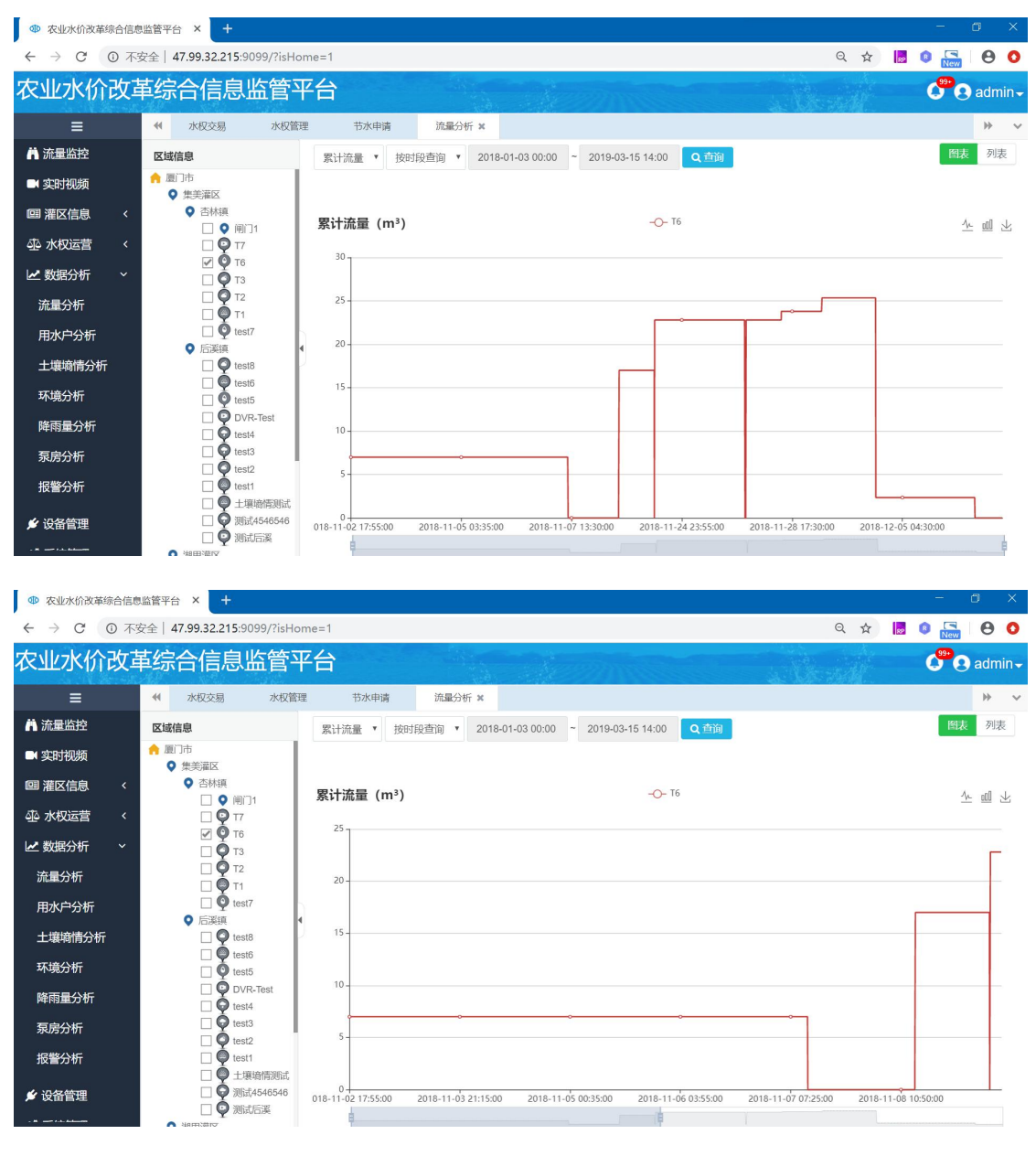

| ← → C ① 不全   47.99.32.215:9099/isHome=1 Q ☆   ■ ① 品                                                                                                    | \varTheta 💿        |
|----------------------------------------------------------------------------------------------------|--------------------|
| 灾业水价改革综合信息监管亚会                                                                                                    | idmin <del>-</del> |
|                                                                                                    |                    |
| ➡ 《 水収交易 水収管理 节水申请 流量分析 ×                                                                                                    | »                  |
| ☆ 撮協協                                                                                                    | 列表                 |
| ■ 实时视频     ● 與「市       ● 異美麗区     站点名称     采集时间     ▼ 水位 (m)     闸下水位 (m)     滴速 (m/s)     願时流量 (m <sup>2</sup> /s)     累计流量                                                                                                    | m²)                |
| 回 湿区信息 < ● 高林県<br>□ ● @□11 T3 2018-11-06 15:55:00                                                                                                    |                    |
| 企 水切运营 < □ ♀ 77 T3 2018-11-06 15:50:00                                                                                                    |                    |
| L 数据分析 → ○ ○ T 3 2018-11-06 15:45:00                                                                                                    |                    |
| 活用分析 ログ T2 T3 2018-11-06 15:40:00                                                                                                    |                    |
| The date of the set of the set of |                    |
| 用が「つか」<br>で 高減順 ・ T3 2018-11-02 17:45:00 1.000                                                                                                    |                    |
| 土壤湖情分析 ダ test8 7 T3 2018-11-02 17:40:00 1.000                                                                                                    |                    |
| 环境分析 □ ♥ test5 T3 2018-11-02 17:35:00 1.000                                                                                                    |                    |
| 降弱量分析 DVR.Test T3 2018-11-02 17:30:00 1.000                                                                                                    |                    |
| 57€2↓16         ↓         test4         T3         2018-11-02 17:25:00         1.000                                                                                                    |                    |
| 2005/101<br>■ ② test2   毎页 10 ● 新記录 显示1到10項,共42項          上一页 1 2 3 4 5                                                                                                    | 下一页                |
| 报警分析 □ ♥ test1                                                                                                    |                    |
|                                                                                                    |                    |

## 2) 用水户分析

点击数据分析"用水户分析":选中需要分析用水户,可以以用水量、时间条件组成查询,展示不同维度的图表(支持折线图、柱状图、下载等功能)、列表信息。可以多个用水 户比较,可以拖动时间进度条进行分析。

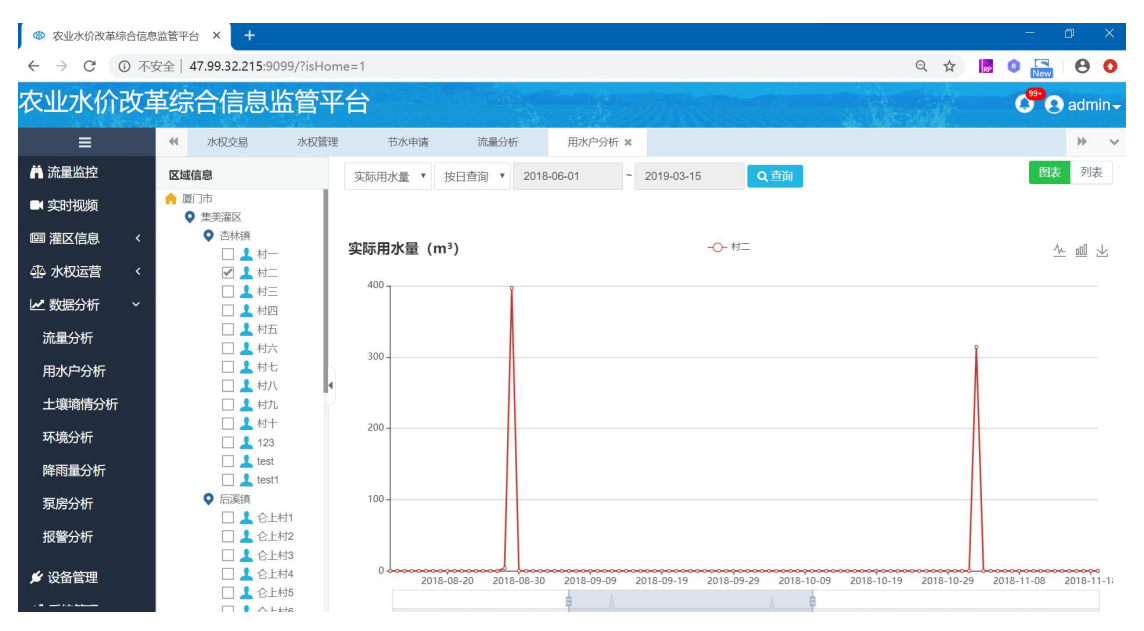

18/25

| ● 农业水价改革综合                           | 合信息监管平台       | < +                  |          |            |          |               |              |            |                       |                       | -                | o ×                  |
|--------------------------------------|---------------|----------------------|----------|------------|----------|---------------|--------------|------------|-----------------------|-----------------------|------------------|----------------------|
| $\leftrightarrow$ $\rightarrow$ C () | ) 不安全   47.9  | 9.32.215:9099/?      | isHome   | =1         |          |               |              |            |                       | 오 ☆                   | 😥 📵 💽            | 00                   |
| 农业水价改                                | <b>女革综合</b>   | 信息监管                 | 室平<br>管平 | 台          |          |               |              |            |                       |                       | <b>6</b> 00      | ) admin <del>-</del> |
| =                                    | <b>41</b> 7/s | 収交易 水                | ·权管理     | 节水申        | 晴        | 流量分析          | 用水户分析 ×      |            |                       |                       |                  |                      |
| <b>芇 流量</b> 监控                       | 区域信息          |                      |          | 按日查询       | 2018-0   | 6-01 ~        | 2019-03-15   | Q查询        |                       |                       | 图表               | 列表                   |
| ■ 实时视频                               | ↑ 厦门市         | eviliary             | Тi       | mala       |          | maket         | (#*) 1 Publi |            |                       |                       | NAMUR            | ( 7)                 |
| @ 灌区信息                               | < ♥ #         | eiiiiiii<br>杏林镇      | 11       | 35021112   |          | 用水户           | 2018 11 09 0 | ij ▼       | 核定用水重 (m-)            | 实际用水重 (m-)            | 刺汞用水重            | (m²)                 |
| 心 水权沅带                               | <             |                      | 11       | 35021112   | 30040003 | **3<br>村一     | 2018-11-08 0 | 0:00:00    | 1,570.000             | 0.000                 | 0.000            |                      |
|                                      |               |                      |          | 35021112   | 30040003 | 村二            | 2018-11-07 0 | 0:00:00    | 1,570.000             | 0.000                 | 0.000            |                      |
| ME 到店为竹                              | Ť.            | □ ▲ 村四               | 11       | 35021112   | 30040003 | 村二            | 2018-11-06 0 | 0:00:00    | 1,570.000             | 0.000                 | 0.000            |                      |
| 流量分析                                 |               |                      | 11       | 35021112   | 30040003 | 村二            | 2018-11-05 0 | 0:00:00    | 1,570.000             | 0.000                 | 0.000            |                      |
| 用水户分析                                |               | □ ↓ 村七               |          | 35021112   | 30040003 | 村二            | 2018-11-04 0 | 0:00:00    | 1,570.000             | 0.000                 | 0.000            |                      |
| 土壤墒情分析                               |               | 口上村九                 |          | 35021112   | 30040003 | 村二            | 2018-11-03 0 | 0:00:00    | 1,570.000             | 0.000                 | 0.000            |                      |
| 环境分析                                 |               | □ 123                |          | 35021112   | 30040003 | 村二            | 2018-11-02 0 | 0:00:00    | 1,570.000             | 314.150               | 0.000            |                      |
| 降雨量分析                                |               | test                 |          | 35021112   | 30040003 | 村二            | 2018-11-01 0 | 0:00:00    | 1,570.000             | 0.000                 | 95.930           |                      |
| 下のシビ                                 |               | 🗌 🧘 test1            |          | 35021112   | 30040003 | 村二            | 2018-10-31 0 | 0:00:00    | 1,570.000             | 0.000                 | 0.000            |                      |
| 永厉力竹                                 |               | □ 1 企上村1             | ŧ        | 要页 10 *    | 条记录 显    | 示1到10项,共      | 16 项         |            |                       |                       | 上一页 1 2          | 下一页                  |
| ● 农业水价改革综合                           | 合信息监管平台 3     | x +                  | Set 1    |            |          |               |              |            |                       |                       | -                |                      |
|                                      | ) 不安全   4/.9  |                      | isHome   |            |          |               |              |            |                       | 4 1                   | 182 U New<br>99• | 00                   |
|                                      | 义中尔口          | 百尽重                  | 3+       |            |          |               |              | 225        |                       | a Marsall             | 0.6              | ) admin <del>.</del> |
| =                                    | <b>41</b> 水   | 《权交易 》               | 《权管理     | 节水申        | 3请       | 流量分析          | 用水户分析 🗙      |            |                       |                       |                  | * *                  |
| 🖪 流量监控                               | 区域信息          |                      |          | 实际用水量      | ▼ 按日     | 查询 🔻 2018-    | -06-01 ~     | 2019-03-15 | Q査询                   |                       | 图表               | 列表                   |
| 🛤 实时视频                               | 7 週 1中        | 美灌区                  |          |            |          |               |              |            |                       |                       |                  |                      |
| 💷 灌区信息                               | < •           | 杏林镇                  |          | 实际用水量      | { (m³)   |               |              | -0-        | 村二                    |                       | 1                | ∧ nîl ↓              |
| ④ 水权运营                               | <             |                      |          |            | . ,      |               |              |            |                       |                       | -                |                      |
| 🛃 数据分析                               | ~             | □ 1 村三               |          | 400        |          |               |              |            |                       |                       |                  |                      |
| 流量分析                                 |               | 口 💄 村五               |          |            |          |               |              |            |                       |                       |                  |                      |
|                                      |               | □ ▲ 村六               |          | 300 -      |          |               |              |            |                       |                       |                  |                      |
| 用小广力初                                |               | 日上村八                 | 4        |            |          |               |              |            |                       |                       |                  |                      |
| 土壤橁情分析                               |               | □ ▲ 村九               |          | 200        |          |               |              |            |                       |                       |                  |                      |
| 环境分析                                 |               | 123                  |          | 200        |          |               |              |            |                       |                       |                  |                      |
| 降雨量分析                                |               | L L test             |          |            |          |               |              |            |                       |                       |                  |                      |
| 泵房分析                                 | •             | 后溪镇                  |          | 100-       | 15       |               |              |            |                       |                       |                  |                      |
| 报警分析                                 |               | 山 📥 谷上村1<br>🗌 💄 仑上村2 |          |            |          |               |              |            |                       |                       |                  |                      |
|                                      |               | □ ▲ 仑上村3             |          |            |          |               |              |            |                       | ······                |                  |                      |
| ▶ 设备管理                               |               | □ ▲ ビエヤラ4            |          | 2018-06-01 | 2018-06  | -29 2018-07-2 | 7 2018-08-24 | 2018-09-21 | 2018-10-19 2018-11-16 | 2018-12-14 2019-01-11 | 2019-02-08 2     | 019-03-08            |

### 3) 土壤墒情分析

点击数据分析"土壤墒情分析":选中需要分析墒情站点,可以以墒情要素、时间条件 组成查询,展示不同维度的图表(支持折线图、柱状图、下载等功能)、列表信息。可以多 个墒情站点比较,可以拖动时间进度条进行分析。

```
    ● 农业水价改革综合信息监管平台 × +

   ← → C ① 不安全 | 47.99.32.215:9099/?isHome=1
                                                                                                                                                                                                                                                                                                  २ 🕁 📙 🖲 🌄 \varTheta 🔿
农业水价改革综合信息监管平台
                                                                                                                                                                                                                                                                                                                                   🗳 🕄 admin 🗸
                                                ₩ ~
                    =
                                                                  土壤墙情分析 ×
                                                                                                                                                                                                                                                                                                                                        图表 列表
   👗 流量监控
                                                 区域信息
                                                                                                           土壤温度 🔻 按时段查询 🔻 2018-02-01 01:05 ~ 2019-03-15 14:00 Q 查询

    ▲ 厦门市
    ● 集美灌区

   ■ 实时视频
                                                            ◊ 杏林镇
   💷 灌区信息

    ○ 闸门1
    ○ 〒7
    ○ T6
    ○ T3
    ○ T2
    ○ T1
    ○ test7
    ○ Extra

                                                                                                          土壤温度(°C)
                                                                                                                                                                                                                             -O- 10mm
                                                                                                                                                                                                                                                                                                                                              <u>* @</u> ±
   小 水权运营
   ▶ 数据分析
                                                                                                                 25
       流量分析
                                                           用水户分析
                                                                                                                 20
       土壤墒情分析
                                                                                                                 15
        环境分析
        降雨量分析
                                                                                                                 10
        泵房分析
        报警分析
                                                                                                          0 4
    🖋 设备管理
                                                                                                                                                           2018-11-02 17:00:00
                                                                                                                                                                                                              2018-11-02 17:20:00
                                                                                                                                                                                                                                                                  2018-11-02 17:40:00
                                                                                                                                                                                                                                                                                                                    2018-11-06 15:45:00
                                                                                                                      ė.
● 农业水价改革综合信息监管平台 × +
   ← → C ① 不安全 | 47.99.32.215:9099/?isHome=1
                                                                                                                                                                                                                                                                                                  २ 🖈 📕 🛛 🌄 🕒 📀
农业水价改革综合信息监管平台
                                                                                                                                                                                                                                                                                                                                   🕐 🛛 admin 🗸
                                                土壤墒情分析 🗙
                                                                                                                                                                                                                                                                                                                                                     bb.
   👗 流量监控
                                                区域信息
                                                                                                             按时段查询 🔻 2018-02-01 01:05 ~ 2019-03-15 14:00
                                                                                                                                                                                                                                                                                                                                          图表 列表
                                                                                                                                                                                                                  Q查询
                                                🟫 厦门市
   ■ 实时视频
                                                     ♀ 集美灌区
                                                                                                              站点名称
                                                                                                                                                采集时间
                                                                                                                                                                                  埋深 (mm)
                                                                                                                                                                                                              土壤温度(°C)
                                                                                                                                                                                                                                                土壤湿度(%RH)
                                                                                                                                                                                                                                                                                  土壤盐份(µS/cm)
                                                                                                                                                                                                                                                                                                                        土壤PH值 土壤水势
                                                                                                                                                                        -

    杏林镇

                                                              杏林镇
● 闸门1
● T7
● T6
● T3
● T2
● T1
● test7
   💷 灌区信息
                                                                                                                  Т3
                                                                                                                                      2018-11-06 15:55:00
                                                                                                                                                                                      10.000
                                                                                                                                                                                                                    27.000
                                                                                                                                                                                                                                                     26.000
    小 水权运营
                                                                                                                  Т3
                                                                                                                                       2018-11-06 15:50:00
                                                                                                                                                                                       10.000
                                                                                                                                                                                                                    27.000
                                                                                                                                                                                                                                                      26.000
                                                                                                                                                                                      10.000
                                                                                                                                      2018-11-06 15:45:00
                                                                                                                                                                                                                  27.000
                                                                                                                  T3
                                                                                                                                                                                                                                                     26.000
   ✓ 数据分析
                                                                                                                  ТЗ
                                                                                                                                       2018-11-06 15:40:00
                                                                                                                                                                                       10.000
                                                                                                                                                                                                                    27.000
                                                                                                                                                                                                                                                      26.000
        流量分析
                                                                                                                                                                                      10.000
                                                          ◆ 1

◆ 1:est7

◆ 后送6

◆ 1:est8

◆ 1:est8

◆ 1:est5

◆ 0:VR-Test

◆ 1:est3

◆ 1:est3

◆ 1:est3

◆ 1:est3

◆ 1:est3

◆ 1:est3

◆ 1:est4

◆ 1:est4

◆ 1:est4

◆ 1:est5

◆ 1:est5

◆ 1:est5

◆ 1:est5

◆ 1:est5

◆ 1:est5

◆ 1:est5

◆ 1:est5

◆ 1:est5

◆ 1:est5

◆ 1:est5

◆ 1:est5

◆ 1:est5

◆ 1:est5

◆ 1:est5

◆ 1:est5

◆ 1:est5

◆ 1:est5

◆ 1:est5

◆ 1:est5

◆ 1:est5

◆ 1:est5

◆ 1:est5

◆ 1:est5

◆ 1:est5

◆ 1:est5

◆ 1:est5

◆ 1:est5

◆ 1:est5

◆ 1:est5

◆ 1:est5

◆ 1:est5

◆ 1:est5

◆ 1:est5

◆ 1:est5

◆ 1:est5

◆ 1:est5

◆ 1:est5

◆ 1:est5

◆ 1:est5

◆ 1:est5

◆ 1:est5

◆ 1:est5

◆ 1:est5

◆ 1:est5

◆ 1:est5

◆ 1:est5

◆ 1:est5

◆ 1:est5

◆ 1:est5

◆ 1:est5

◆ 1:est5

◆ 1:est5

◆ 1:est5

◆ 1:est5

◆ 1:est5

◆ 1:est5

◆ 1:est5

◆ 1:est5

◆ 1:est5

◆ 1:est5

◆ 1:est5

◆ 1:est5

◆ 1:est5

◆ 1:est5

◆ 1:est5

◆ 1:est5

◆ 1:est5

◆ 1:est5

◆ 1:est5

◆ 1:est5

◆ 1:est5

◆ 1:est5

◆ 1:est5

◆ 1:est5

◆ 1:est5

◆ 1:est5

◆ 1:est5

◆ 1:est5

◆ 1:est5

◆ 1:est5

◆ 1:est5

◆ 1:est5

◆ 1:est5

◆ 1:est5

◆ 1:est5

◆ 1:est5

◆ 1:est5

◆ 1:est5

◆ 1:est5

◆ 1:est5

◆ 1:est5

◆ 1:est5

◆ 1:est5

◆ 1:est5

◆ 1:est5

◆ 1:est5

◆ 1:est5

◆ 1:est5

◆ 1:est5

◆ 1:est5

◆ 1:est5

◆ 1:est5

◆ 1:est5

◆ 1:est5

◆ 1:est5

◆ 1:est5

◆ 1:est5

◆ 1:est5

◆ 1:est5

◆ 1:est5

◆ 1:est5

◆ 1:est5

◆ 1:est5

◆ 1:est5

◆ 1:est5

◆ 1:est5

◆ 1:est5

◆ 1:est5

◆ 1:est5

◆ 1:est5

◆ 1:est5

◆ 1:est5

◆ 1:est5

◆ 1:est5

◆ 1:est5

◆ 1:est5

◆ 1:est5

◆ 1:est5

◆ 1:est5

◆ 1:est5

◆ 1:est5

◆ 1:est5

◆ 1:est5

◆ 1:est5

◆ 1:est5

◆ 1:est5

◆ 1:est5

◆ 1:est5

◆ 1:est5

◆ 1:est5

◆ 1:est5

◆ 1:est5

◆ 1:est5

◆ 1:est5

◆ 1:est5

◆ 1:est5

◆ 1:est5

◆ 1:est5

◆ 1:est5

◆ 1:est5

◆ 1:est5

◆ 1:est5

◆ 1:est5

◆ 1:est5

◆ 1:est5

◆ 1:est5

◆ 1:est5

◆ 1:est5

◆ 1:est5

◆ 1:est5

◆ 1:est5

◆ 1:est5

◆ 1:est5

◆ 1:est5

◆ 1:est5

◆ 1:est5

◆ 1:est5

◆ 1:est5

◆ 1:est5

◆ 1:est5

◆ 1:est5

◆ 1:est5

◆ 1:est5

◆ 1:est5

◆ 1:est5

◆ 1:est5

◆ 1:est5

◆ 1:est5

◆ 1:est5

◆ 1:est5

◆ 1:est5

◆ 1:est5

◆ 1:est5

◆ 1:est5

◆ 1:est5

◆ 1:est5

◆ 1:est5

◆ 1:est5
                                                                                                                  Т3
                                                                                                                                      2018-11-02 17:50:00
                                                                                                                                                                                                                     4 000
                                                                                                                                                                                                                                                      5 000
        用水户分析
                                                                                                                  тз
                                                                                                                                      2018-11-02 17:45:00
                                                                                                                                                                                      10.000
                                                                                                                                                                                                                      4.000
                                                                                                                                                                                                                                                      5.000
       土壤墒情分析
                                                                                                                 ТЗ
                                                                                                                                     2018-11-02 17:40:00
                                                                                                                                                                                      10.000
                                                                                                                                                                                                                     4.000
                                                                                                                                                                                                                                                      5.000
                                                                                                                  Т3
                                                                                                                                      2018-11-02 17:35:00
                                                                                                                                                                                      10.000
                                                                                                                                                                                                                      4.000
                                                                                                                                                                                                                                                      5.000
        环境分析
                                                                                                                ТЗ
                                                                                                                                     2018-11-02 17:30:00
                                                                                                                                                                                      10.000
                                                                                                                                                                                                                     4.000
                                                                                                                                                                                                                                                      5.000
        隆雨量分析
                                                                                                                                     2018-11-02 17:25:00
                                                                                                               Т3
                                                                                                                                                                                      10.000
                                                                                                                                                                                                                      4.000
                                                                                                                                                                                                                                                      5.000
       泵房分析
                                                                                                         每页 10 • 条记录 显示 1 到 10 项, 共 19 项
                                                                                                                                                                                                                                                                                                                       上一页 1 2 下一页
        报警分析
     💅 设备管理
```

### 4) 报警分析

点击数据分析"报警分析":选中需要分析站点,可以以要素、时间条件组成查询,展示不同维度的图表(支持折线图、柱状图、下载等功能)、列表信息。可以多个站点比较,可以拖动时间进度条分析不同类型的报警信息。

```
● 农业水价改革综合信息监管平台 × +
   ← → C ③ 不安全 | 47.99.32.215:9099/?isHome=1
                                                                                                                                                                                                                                                                                                                                    २ 🖈 📙 🛽 🌄 \varTheta 🗿
农业水价改革综合信息监管平台
                                                                                                                                                                                                                                                                                                                                                                        🗳 🕗 admin 🗸
                      =
                                                      土壤墒情分析
                                                                                                                    报警分析 🗙
                                                                                                                                                                                                                                                                                                                                                                                           ₩
                                                                                                                                                                                                                                                                                                                                                                             图表 列表
   👗 流量监控
                                                      区域信息
                                                                                                                         水位
                                                                                                                                             ▼ 技时段查询 ▼ 2018-02-01 00:00 ~ 2019-03-15 14:00 Q 査询

    ▲ 厦门市
    ◆ 集美灌区

   ■ 实时视频
                                                                   ♀ 杏林镇
   💷 灌区信息

    ➡ MHR
    ➡ ● 闸1
    ➡ T7
    ➡ T6
    ➡ T3
    ➡ T2
    ➡ T1
    ➡ Test7

                                                                                                                                                                                                                                                          -O- T6
                                                                                                                       水位(次)
                                                                                                                                                                                                                                                                                                                                                                                      <u>∿</u> <u>∎</u> ⊻
   小 水权运营
     🛃 数据分析
        流量分析
                                                                                                                              0.8
         用水户分析

    ♀ test7
    奚頂
    ◆ test8
    ● test6
    ○ test5
    ○ DVR-Test
    ○ test3
    ○ test3
    ○ test3
    ○ test4
    ○ test3
    ○ test4
    ○ test3
    ○ test4
    ○ test4
    ○ test3
    ○ test4
    ○ test4
    ○ test4
    ○ test4
    ○ test4
    ○ test4
    ○ test4
    ○ test4
    ○ test4
    ○ test4
    ○ test4
    ○ test4
    ○ test4
    ○ test4
    ○ test4
    ○ test4
    ○ test4
    ○ test4
    ○ test4
    ○ test4
    ○ test4
    ○ test4
    ○ test4
    ○ test4
    ○ test4
    ○ test4
    ○ test4
    ○ test4
    ○ test4
    ○ test4
    ○ test4
    ○ test4
    ○ test4
    ○ test4
    ○ test4
    ○ test4
    ○ test4
    ○ test4
    ○ test4
    ○ test4
    ○ test4
    ○ test4
    ○ test4
    ○ test4
    ○ test4
    ○ test4
    ○ test4
    ○ test4
    ○ test4
    ○ test4
    ○ test4
    ○ test4
    ○ test4
    ○ test4
    ○ test4
    ○ test4
    ○ test4
    ○ test4
    ○ test4
    ○ test4
    ○ test4
    ○ test4
    ○ test4
    ○ test4
    ○ test4
    ○ test4
    ○ test4
    ○ test4
    ○ test4
    ○ test4
    ○ test4
    ○ test4
    ○ test4
    ○ test4
    ○ test4
    ○ test4
    ○ test4
    ○ test4
    ○ test4
    ○ test4
    ○ test4

                                                                   0
                                                                                                                              0.6
        土壤墒情分析
         环境分析
                                                                                                                              0.4
         降雨量分析
         泵房分析
                                                                                                                              0.2
         报警分析
     🖋 设备管理
                                                                                                                      0 -
                                                                                                                                                                2018-11-03 17:00:00
                                                                                                                                                                                                           2018-11-04 15:55:00
                                                                                                                                                                                                                                                      2018-11-05 14:50:00
                                                                                                                                                                                                                                                                                                2018-11-06 13:45:00
                                                                                                                                                                                                                                                                                                                                             2018-11-07 14:45:00
● 农业水价改革综合信息监管平台 × +
   ← → C ① 不安全 | 47.99.32.215:9099/?isHome=1
                                                                                                                                                                                                                                                                                                                                    २ 🖈 📕 🛿 🌄 🔒 🗿
农业水价改革综合信息监管平台
                                                                                                                                                                                                                                                                                                                                                                        admin-
                                                      土壤墒情分析
                                                                                                                    报警分析 ×
                                                                                                                                                                                                                                                                                                                                                                                              55
    六量监控
                                                                                                                                                                                                                                                                                                                                                                                 图表
                                                      区域信息
                                                                                                                          按时段查询 🔻 2018-02-01 00:00 ~ 2019-03-15 14:00 Q 查询
   ■ 实时视频
                                                      ♠ 厦门市
                                                            ♀ 集美灌区
                                                                                                                                         站点名称
                                                                                                                                                                                                                     报警时间
                                                                                                                                                                                                                                                                                                   报警类型
                                                                                                                                                                                                                                                                                                                                                             报警相关数值

    杏林镇

   💷 灌区信息
                                                                        古林镇

● 闸门1

● T7

● T6

● T3

■ T2

■ T1

■ Est7

■ Wat
                                                                                                                                             Т6
                                                                                                                                                                                                            2018-11-02 18:08:00
                                                                                                                                                                                                                                                                                                      水位
                                                                                                                                                                                                                                                                                                                                                                   1.000
                                                                                                                                                                                                           2018-11-02 18:10:00
    小 水权运营
                                                                                                                                               Т6
                                                                                                                                                                                                                                                                                                       水位
                                                                                                                                                                                                                                                                                                                                                                   56.000
                                                                                                                                             Т6
                                                                                                                                                                                                           2018-11-02 18:15:00
                                                                                                                                                                                                                                                                                                      水位
                                                                                                                                                                                                                                                                                                                                                                 56 000
   ☑ 数据分析
                                                                                                                                              Т6
                                                                                                                                                                                                           2018-11-02 18:20:00
                                                                                                                                                                                                                                                                                                       水位
                                                                                                                                                                                                                                                                                                                                                                  56.000
         流量分析

      ●
      T1

      ●
      test7

      ●
      test8

      ●
      test6

      ●
      test6

      ●
      test6

      ●
      test6

      ●
      test6

      ●
      test6

      ●
      test6

      ●
      test7

      ●
      test3

      ●
      test3

      ●
      test4

      ●
      test3

      ●
      test4

      ●
      test4

      ●
      test4

      ●
      test5

      ●
      test6

      ●
      test6

      ●
      test7

      ●
      test6

      ●
      test7

      ●
      test6

      ●
      test6

      ●
      test6

      ●
      test7

      ●
      test6

      ●
      test7

      ●
      test6

      ●
      test7

      ●
      test8

      ●
      test7

      ●
      test7

      ●
      test
                                                                                                                                             Т6
                                                                                                                                                                                                           2018-11-02 18:25:00
                                                                                                                                                                                                                                                                                                      水位
                                                                                                                                                                                                                                                                                                                                                                 56.000
        用水户分析
                                                                                                                                                                                                            2018-11-02 18:30:00
                                                                                                                                              Τ6
                                                                                                                                                                                                                                                                                                       7水位
                                                                                                                                                                                                                                                                                                                                                                  56.000
         土壤墒情分析
                                                                                                                                             Т6
                                                                                                                                                                                                            2018-11-02 18:35:00
                                                                                                                                                                                                                                                                                                       水位
                                                                                                                                                                                                                                                                                                                                                                 56.000
                                                                                                                                             Т6
                                                                                                                                                                                                            2018-11-02 18:40:00
                                                                                                                                                                                                                                                                                                       水位
                                                                                                                                                                                                                                                                                                                                                                  56.000
         环境分析
                                                                                                                                                                                                                                                                                                      水位
                                                                                                                                             т6
                                                                                                                                                                                                            2018-11-02 18:45:00
                                                                                                                                                                                                                                                                                                                                                                 56.000
         降雨量分析
                                                                                                                                            Т6
                                                                                                                                                                                                           2018-11-02 18:50:00
                                                                                                                                                                                                                                                                                                      水位
                                                                                                                                                                                                                                                                                                                                                                 56.000
         泵房分析
                                                                                                                     每页 10 • 条记录 显示 1 到 10 项, 共 1,620 项
                                                                                                                                                                                                                                                                                                             上一页 1 2 3 4 5 ... 162 下一页
         报警分析
     💅 设备管理
```

### 5.7 设备管理

点击左边区域信息树可查看当前所属区域的设备,列表上方可按设备编码及站点名称进行查询。支持批量导入和导出设备清单,文件为 excel 文件。

| ● 农业水价改革综合信   | 息监管平台 × +                              |       |     |            |          |       |                     |         |      | -               | ٥     | ×                |
|---------------|----------------------------------------|-------|-----|------------|----------|-------|---------------------|---------|------|-----------------|-------|------------------|
| ← → C ③ 不     | 安全   47.99.32.215:9099/?isH            | ome=1 |     |            |          |       |                     |         | Θ ☆  |                 | Θ     | 0                |
| 农业水价改革        | 革综合信息监管                                | 平台    |     |            |          |       |                     |         |      | C <sup>99</sup> | 🥄 adn | nin <del>v</del> |
| ■ 实时视频        | ◀ 土壤墒情分析                               | 报警分   | 8Fi | 设备管理 🗙     |          |       |                     |         |      |                 | ₩     | ~                |
| • 國 灌区信息    < |                                        | 站点类   | 型:  | 全部 • 1     | 设备编码或站点: | 名称して  | (查询                 |         |      | 在线设备数量0.        | 25    |                  |
| ④ 水权运营 〈      | <ul> <li>◆ 集美灌区</li> </ul>             | +     | 新増  | 會删除 土导     | 本号出      |       |                     |         |      |                 |       |                  |
| ▶ 上 数据分析 く    | ● 后溪镇                                  |       |     |            |          |       |                     |         |      |                 |       | -                |
| 🛩 设备管理        | <ul> <li>湖里灌区</li> <li>高林社区</li> </ul> |       | 状态→ | 设备编码       | 站点名称     | 站点类型  | 安装时间                | 产品型号    | 所属区域 | 操作              |       |                  |
| 📽 系统管理 🛛 🗸    | ♥ 钟宅大队                                 |       | 8   | 3232323232 | 测试一组     | 雨量站   | 2018-07-23 08:52:58 | F9164   | 高林社区 | 编辑              | 删除    |                  |
| 角色管理          |                                        |       | 8   | 7897465465 | 测试2组     | 水位流量站 | 2018-07-23 10:54:04 | F9164   | 钟宅大队 | 编辑              | 删除    |                  |
| 用户管理          |                                        | •     | 8   | 0006666666 | 测试3组     | 雨量站   | 2018-07-23 11:14:41 | F9164   | 高林社区 | 编辑              | 删除    |                  |
| 图层管理          |                                        |       | 8   | 1111111111 | T1       | 土壤墒情站 | 2018-10-31 09:09:19 | F9164   | 杏林镇  | 编辑              | 删除    |                  |
| 用水户管理         |                                        |       | 8   | 2222222222 | T2       | 气象站   | 2018-10-31 09:10:31 | F9164-V | 杏林镇  | 编辑              | 删除    |                  |
| 用户行为分析        |                                        |       | 8   | 3333333333 | тз       | 气象站   | 2018-10-31 09:13:11 | F9164-N | 杏林镇  | 编辑              | 删除    |                  |
| 仪表仓管理         |                                        |       | 8   | 6666666666 | T6       | 水位流量站 | 2018-10-31 09:18:15 | F9164-V | 杏林镇  | 编辑              | 删除    |                  |
| <b>企</b> 仪表仓  |                                        |       | 8   | 7777777777 | T7       | 视频监测站 | 2018-10-31 09:18:49 | F9164   | 杏林镇  | 编辑              | 删除    |                  |

# 1) 设备编辑

点击设备列表的"编辑"按钮,用户可以修改设备信息。

| ● 农业水价改革:         | 综合信息 | 制监管平台 ×                                | +            |            |              |             |                 |            |                     |             |                   |       |                  |
|-------------------|------|----------------------------------------|--------------|------------|--------------|-------------|-----------------|------------|---------------------|-------------|-------------------|-------|------------------|
| ← → C             | ① 不  | 安全  47.99.3                            | 32.215:9099/ | ?isHome:   | =1           |             |                 |            |                     | Q 🕁         | RP R New          | . 0   | 0                |
| 农业水价              | 改革   | 革综合化                                   | 言息监管         | 管平台        | É            |             |                 |            |                     | a Read      | ¢                 | 🥑 adn | nin <del>-</del> |
| ■ 实时视频            |      |                                        | 土壤墙情分析       | 报          | 醫分析          | 设备管理 ×      |                 |            |                     |             |                   | ₩     | ~                |
| 💷 灌区信息            |      | 区域信息                                   | 编辑设备-所       | 「属区域【髙     | 「林社区】        | A 000       | 07.4780370542L. | la de sete | a atawa             |             | 左伴約な粉을の<br>— 🖸 X  | 125   |                  |
| ④ 水权运营            |      | <ul> <li>◆ 集美涌</li> <li>○ 本</li> </ul> | 訪占编码:        | 00066666   | 566          | 就占乞称        | - 测试3组          |            |                     |             |                   |       |                  |
| ▶ 数据分析            |      | ● 后                                    |              | 40080      |              |             | E0164           |            | 请输                  | ì入关键字       | 查询                |       |                  |
| 🖋 设备管理            |      | <ul> <li>○ 湖里浦</li> <li>○ 湾</li> </ul> | 通信密码:        | 40900      |              | 产品型号        | : 19104         |            | TAL                 |             | 虎行                |       |                  |
| <b>\$</b> \$ 系统管理 |      | • 钟                                    | 站点类型:        | 雨量站        |              | ▼ Xii       | : 高林社区          |            | 27.1                |             | 原门主教              | 則除    |                  |
| 角色管理              |      |                                        | 含摄像头:        | ◎否●是       |              | 安装地点        | : 福建省厦          | 门市思明区莲前往   | 明发商业厂               | 东百蔡塘广场      |                   | 川除    |                  |
| 用户管理              |      |                                        | 经度:          | 118.1482   | 43           | 纬度          | : 24.47063      | 3          | $\mathcal{T}$       |             | <b>建前前编</b>       | HIR¢  |                  |
| 图层管理              |      |                                        | 联系人:         |            |              | 联系电话        | :               |            | #(74) 元             | <b>采塔山</b>  | $\sim$            |       |                  |
| 用水户管理             |      |                                        | 流域:          |            |              | 摄像头         | : ◎ RTU摄像       | 头 ◉ DVR摄像头 | 立交                  | 厦门城市        | 度[]<br>议展<br>职业学院 | 訓除    |                  |
| 要素管理              |      |                                        | 信令服务器<br>地址: | http://120 | .25.60.232:2 | 2000' DVR编码 | : 00066666      | 366        | 怪坡                  |             | $\mathcal{I}$     | 副除    |                  |
| 用户行为分析            |      |                                        | A214.        |            |              |             |                 |            |                     |             |                   | 則除    |                  |
| 仪表仓管理             |      |                                        |              |            | • •          | 6666666666  | Т6              | 水位流量站      | 2018-10-31 09:18:15 | F9164-V 杏林镇 | 编辑                | 删除    |                  |
| <b>88</b> 仪表仓     |      |                                        |              |            | • •          | 7777777777  | Т7              | 视频监测站      | 2018-10-31 09:18:49 | F9164 杏林镇   | 编辑                | 删除    |                  |

# 2) 设备删除

选中设备记录,单击"删除"按钮,弹出删除确认提示,单击"确定"删除设备信息。

| ● 农业水价改革综合信      | 息监管平台 × +                                                 |      |      |            |                |         |                     |         |      | -          | ð X                |
|------------------|-----------------------------------------------------------|------|------|------------|----------------|---------|---------------------|---------|------|------------|--------------------|
| ← → C ③ 不        | 安全   <b>47.99.32.215</b> :9099/?is                        | Home | =1   |            |                |         |                     |         | Q ☆  | Re C New   | 00                 |
| 农业水价改革           | 革综合信息监管                                                   | 平台   | 台    |            |                |         |                     |         |      | 6.6        | admin <del>-</del> |
| ■ 实时视频           |                                                           | 报    | 聯分析  | 设备管理 🗙     |                |         |                     |         |      |            | ₩ ~                |
| @ 灌区信息 〈         | 区域信息                                                      | 妵    | 這类型: | 全部 🔻       | 设备编码或站点        | 名称      | Q 查询                |         |      | 在线设备数量0/25 |                    |
| - 小权运营 〈         | <ul> <li>▲ 厦门市</li> <li>◆ 集美灌区</li> <li>● 本社は市</li> </ul> |      | +新增  | 會删除 土泉     | ≩入 <b>▲</b> 导出 |         |                     |         |      |            |                    |
| ▶ 上 数据分析 く       | ● 合林镇 ● 后溪镇                                               |      |      |            |                |         |                     |         |      |            |                    |
| 💅 设备管理           | <ul> <li>湖里灌区</li> <li>高林社区</li> </ul>                    |      | ■ 状  | ☆ 设备编码     | 站点名称           | 站点类型    | 安装时间                | 产品型号    | 所鳳区域 | 操作         |                    |
| <b>44</b> 系统管理 ~ | ♥ 钟宅大队                                                    |      | • •  | 3232323232 | 测试一组           | 雨量站     | 2018-07-23 08:52:58 | F9164   | 高林社区 | 编辑         | 除                  |
| 角色管理             |                                                           |      | • •  | 7897465465 | 退示             |         | × 23 10:54:04       | F9164   | 钟宅大队 | 编辑 刪       | 除                  |
| 用户管理             |                                                           | 4    |      | 0006666666 | 3 ?            | 确认要删除吗? | 23 11:14:41         | F9164   | 高林社区 | 编辑         | 除                  |
| 图层管理             |                                                           |      |      | 111111111  |                | 确定      | 取消 31 09:09:19      | F9164   | 杏林镇  | 编辑 颶       | 除                  |
| 用水户管理            |                                                           |      |      | 2222222222 | Т2             | 气象站     | 2018-10-31 09:10:31 | F9164-V | 杏林镇  | 编辑 團       | 除                  |
| 安然官理 田户行为分析      |                                                           |      |      | 3333333333 | ТЗ             | 气象站     | 2018-10-31 09:13:11 | F9164-N | 杏林镇  | 编组 删       | 除                  |
| 仪表仓管理            |                                                           |      |      | 6666666666 | Т6             | 水位流量站   | 2018-10-31 09:18:15 | F9164-V | 杏林镇  | 编辑 即       | 除                  |
| <b>企</b> 仪表仓     |                                                           |      | • •  | 7777777777 | Τ7             | 视频监测站   | 2018-10-31 09:18:49 | F9164   | 杏林镇  | 编辑 用       | 除                  |

## 5.8 系统管理

1) 图层管理

点击系统管理"图层管理":页面展示当前系统创建的图层信息,支持编辑和删除。

| +添    | 的图层 自删    | 除         |                     |       |    |           |
|-------|-----------|-----------|---------------------|-------|----|-----------|
|       | 图层类型      | 图层名称      | 创建时间                | 创建人   | 描述 | 操作        |
|       | 河流        | 巴音河       | 2018-08-26 22:22:13 | 系统管理员 |    | 编辑  删除    |
| 每页 1( | ) ▼ 条记录 显 | 示1到1项,共1项 |                     |       |    | 上一页 1 下一页 |

点击"添加图层",将弹出图层窗口。选择图层类型、颜色、线宽后,单击"开始绘制",即可在地图中绘制图层。单击"重置",可移除本次绘制的内容。

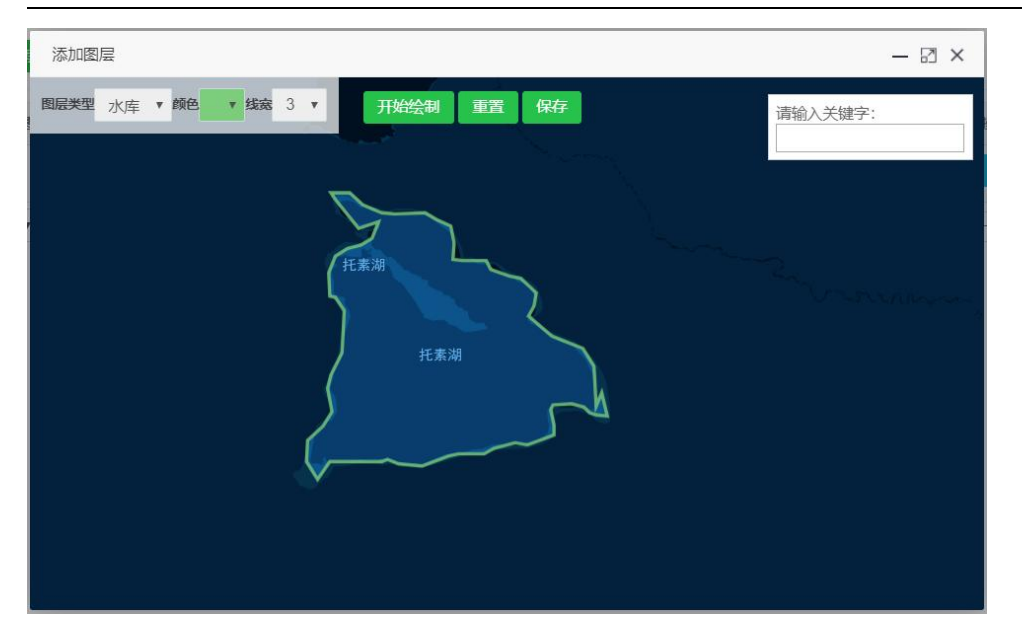

## 2) 用水户管理

点击系统管理"用水户管理":查看区域信息中区域树所有用水户。可以以用水户编号、 用水户名称等组合查询。支持批量导入和导出用水户,文件为 excel 文件。

| ⑦ 农业水价改革                                 | 封综合信息       | 监管平台 ×                                            | +              |         |                  |        |                     |             |           |    | _       | ٥   | ×                |
|------------------------------------------|-------------|---------------------------------------------------|----------------|---------|------------------|--------|---------------------|-------------|-----------|----|---------|-----|------------------|
| $\leftarrow \   \rightarrow \   {\tt G}$ | ① 不多        | 全  47.99.3                                        | 32.215:9099/?i | sHome=1 | l.               |        |                     |             | Q 1       | 82 | R New   | Θ   | 0                |
| 农业水价                                     | <b>ì</b> 改革 | 基综合化                                              | 信息监管           | 會平台     |                  |        | A Some              |             | Strender. |    | 0°0     | adm | nin <del>-</del> |
| ■ 实时视频                                   |             | *1                                                | 土壤墙情分析         | 报警      | 分析 设备管理          | 用水户管理  | x                   |             |           |    |         | ₩   | ~                |
| 圖 灌区信息                                   | <           | 区域信息                                              |                | 用水户     | 编号: 用水户编号        | 用水户    | ■: 用水户              | Q查询         |           |    |         |     |                  |
| 小 水权运营                                   | <           | ♀ 集美洲                                             | 龍区             |         | +新増 🕝 编辑         | 倉删除 ▲导 | 入 ▲导出               |             |           |    |         |     |                  |
| ▶ 愛掘分析                                   | <           | <ul> <li>○ 査</li> <li>○ 査</li> </ul>              | 5林镇<br>5溪镇     |         |                  |        |                     |             |           |    |         |     |                  |
| 🗲 设备管理                                   |             | <ul> <li>湖里洋</li> <li>湖里洋</li> <li>〇 湾</li> </ul> | 華区<br>S林社区     |         | 用水户编号            | ▲ 用水户  | 创建时间                | 电话          | 备注        |    | 操作      |     |                  |
| 😂 系统管理                                   | ~           | <b>Q</b> 封                                        | 中宅大队           |         | 3012350120000005 | ; 钟宅1  | 2018-10-30 14:03:29 | 15523658951 |           | 4  | 副除      |     |                  |
| 角色管理                                     |             |                                                   |                |         | 3012350120000006 | 9 钟宅2  | 2018-10-30 14:05:36 | 13456595658 |           | 4  | 調問      |     |                  |
| 用户管理                                     |             |                                                   |                | 4       | 3012350120000007 | , 钟宅3  | 2018-10-30 14:06:27 | 13232323232 |           | 4  | 韻  删除   |     |                  |
| 图层管理                                     |             |                                                   |                |         | 301235012000008  | 钟宅4    | 2018-10-30 14:06:52 | 1888885848  |           | 4  | 調 删除    |     |                  |
| 用水户管理                                    |             |                                                   |                |         | 3012350120000009 | ) 钟宅5  | 2018-10-30 14:07:56 | 18888856452 |           | 4  | 韻  删除   |     |                  |
| 安东首庄<br>用户行为分标                           | Я           |                                                   |                |         | 3012350120000010 | ) 钟宅6  | 2018-10-30 14:09:03 | 15555555555 |           | 4  | 韻    删除 |     |                  |
| 仪表仓管理                                    |             |                                                   |                |         | 3012350120000011 | 钟宅7    | 2018-10-30 14:15:16 | 15555547845 |           | 4  | 韻  删除   |     |                  |
| 49 仪表仓                                   |             |                                                   |                |         | 3012350120000012 | ? 钟宅8  | 2018-11-02 15:25:15 | 15555555555 |           | 4  | 韻    删除 |     |                  |

单击"新增"按钮,可以为某区域新增用水户。

| ● 农业水价改革                                 | 综合信息 | 监管平台 × +                                   |             |            |      |                     |             |        |      |    | =     | ٥               | ×                |
|------------------------------------------|------|--------------------------------------------|-------------|------------|------|---------------------|-------------|--------|------|----|-------|-----------------|------------------|
| $\leftrightarrow \rightarrow \mathbf{G}$ | ① 不知 | 安全   47.99.32.215:9099                     | 9/?isHome=1 |            |      |                     |             |        | 2 ☆  | 89 | R New | Θ               | 0                |
| 农业水价                                     | 改革   | 草综合信息监                                     | 管平台         |            |      |                     |             |        |      |    | 6.6   | adm             | nin <del>-</del> |
| ■ 实时视频                                   |      |                                            | 报警分析        | 设备管理       | 用水户管 | 管理 ×                |             |        |      |    |       | ₩               | ~                |
| 圖 灌区信息                                   |      | 区域信息                                       | 用水户编号: 用    | 用水户编号      | Я    | <b>冰户:</b> 用水户      | Q查道         |        |      |    |       |                 |                  |
| 44 水权运营                                  |      | <ul> <li>▲ 厦门市</li> <li>● 集美濯区</li> </ul>  |             |            |      | 新增用水户               |             |        | 3    | ×  |       |                 |                  |
| ▶ 数据分析                                   |      | ◎ 杏林镇                                      | X           | 域名称:       | 杏林镇  |                     |             |        |      |    |       |                 |                  |
| ▲ 设备管理                                   |      | ● 湖里灌区                                     |             | 古俗目 .      |      |                     |             |        |      |    | 操作    |                 |                  |
| <b>秋</b> 又仿然明                            |      | <ul> <li>○ 高林社区</li> <li>○ 钟宅大队</li> </ul> | 用水          | ,尸骗号:      |      |                     |             |        |      |    | sa P  | 除               |                  |
| 96 杀犹官理                                  | *    | •                                          |             | 用水户:       |      |                     |             |        |      |    |       |                 |                  |
| 角色管理                                     |      |                                            | 电           | 话号码:       |      |                     |             |        |      |    | 编辑 册  | 除               |                  |
| 用户管理                                     |      |                                            |             |            |      |                     |             |        |      |    | 编辑 即  | 除               |                  |
| 图层管理                                     |      |                                            | 身份          | 证号码:       |      |                     |             |        |      |    |       | 16 <del>2</del> |                  |
| 用水户管理                                    |      |                                            |             | 备注:        |      |                     |             |        |      |    |       |                 |                  |
| 要素管理                                     |      |                                            |             |            |      |                     |             |        | e    |    | 编辑  刑 | 除               |                  |
| 用户行为分析                                   |      |                                            |             |            |      |                     |             | 346 22 | 19/5 |    | 编辑    | 除               |                  |
| 仪表仓管理                                    |      |                                            | outerne     |            | 13 0 | 2010-01-10 10:01:00 | 10020000200 | 大月     | 1#17 |    | 编组 刑  | 除               |                  |
|                                          |      |                                            |             | 000 100 10 | 44.0 | 0040 07 40 45 55 55 |             | TE     |      |    | 1010  | 100             |                  |
| 🛯 仪表仓                                    |      |                                            |             | 30040010   | 村八   | 2018-07-19 15:57:05 | 13625000294 | 无患4    |      |    | 编辑    | 原永              |                  |

# 3) 灌区一张图管理

点击系统管理"灌区一张图管理":查看当前用户当前灌区一张图配置信息,在这里用 户可以配置灌区一张图展示的相应数据、刷新间隔等。

1

| 序号 | 模块管理  | 修改时间                | 描述                    | 设置                          |
|----|-------|---------------------|-----------------------|-----------------------------|
| 1  | 数据概览  | 2018-08-28 00:17:45 | 选择显示水位和流量的站点          | 四支上游                        |
| 2  | 渠道流量  | 2018-08-28 00:17:45 | 滚动间隔时间                | 10<br>3~65535S              |
| 3  | 用水情况  | 2018-08-28 00:17:45 | 前五位用水大户               | 5 🔹                         |
| 4  | 实时监控  | 2018-08-28 00:17:45 | line                  | 显示在线设备                      |
| 5  | 水量柱状图 | 2018-08-28 00:17:45 | 对比用水户:用水户2,用水户3,用水户4, | $\bigcirc \bigcirc \oslash$ |
| 6  | 节水目标  | 2018-08-28 00:17:45 | 节水目标:五年计划             | 选择节水类型                      |
| 7  | 水权交易  | 2018-08-28 00:17:45 | 滚动向隔时间                | 5<br>3~65535S               |
| 8  | 实时流量  | 2018-08-28 00:17:45 | 滚动间隔时间                | 5<br>3~65535S               |
|    |       |                     |                       | 保存配置                        |

25/25